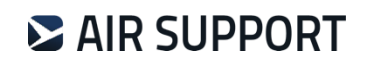

# **USER MANUAL** CREWBRIEFING

Version: 2.5.18 Updated: January 2025

# **Table of Contents**

| 1 | Login page         |                                                                                           | 4  |
|---|--------------------|-------------------------------------------------------------------------------------------|----|
| 2 | Main View          |                                                                                           | 5  |
|   | 2.1 G              | eneral Information                                                                        | 5  |
|   | 2.1.1              | Main Tabs                                                                                 | 5  |
| 3 | Flight Info        |                                                                                           | 6  |
|   | 3.1.1              | Flight List                                                                               | 6  |
|   | 3.1.2              | Search Flight Options (available for users with Search Rights)                            |    |
|   | 3.1.3              | Individual Flight List Setup (available for users with User Settings Modification Rights) | 9  |
|   | 3.1.4              | Delete Flight (available for users with Delete Flights Rights)                            | 10 |
|   | 3.2 Si             | ngle flight                                                                               | 10 |
|   | 3.3 FI             | ight Info Menu Items                                                                      | 11 |
|   | 3.3.1              | Flight Messages                                                                           | 11 |
|   | 3.3.2              | Log/ Refresh/ Recalculate                                                                 | 11 |
|   | 3.3.3              | WX and NOTAMs                                                                             | 12 |
|   | 3.3.4              | ATC Flight Plan                                                                           | 12 |
|   | 3.3.5              | Wind/T & SWX charts                                                                       | 12 |
|   | 3.3.6              | Uploaded Documents                                                                        | 19 |
|   | 3.3.7              | Runway Analysis (APG)                                                                     | 19 |
|   | 3.3.8              | Airport Information (AC-U-KWIK)                                                           | 19 |
|   | 3.3.9              | Pax Info Chart                                                                            | 20 |
|   | 3.3.10             | D Get Complete Flight Briefing PDF                                                        | 20 |
|   | 3.3.1 <sup>2</sup> | 1 E-mail flight information                                                               | 21 |
|   | 3.4 Gi             | roup of flights                                                                           | 22 |
| 4 | Write Messa        | ge                                                                                        | 24 |
|   | 4.1 M              | essage window                                                                             | 24 |
|   | 4.2 Cr             | reate a new message                                                                       | 28 |
|   | 4.3 Cl             | nange Message                                                                             | 29 |
| 5 | Upload Docu        | ments                                                                                     |    |
|   | 5.1 U              | pload Document-window                                                                     |    |
|   | 5.2 U              | pload a new document                                                                      | 32 |
|   | 5.3 Vi             | ew or Delete Uploaded Documents                                                           | 33 |
| 6 | WX Next Flig       | hts                                                                                       | 34 |
| 7 | Miscellaneou       | IS                                                                                        | 35 |
| 8 | Company Do         | cuments                                                                                   |    |

# AIR SUPPORT

| 9.1       Graphical Products                                                                                                    | <ol> <li>37</li> <li>37</li> <li>38</li> <li>39</li> <li>41</li> <li>41</li> <li>41</li> <li>41</li> <li>41</li> <li>41</li> <li>41</li> <li>41</li> <li>42</li> </ol> |
|----------------------------------------------------------------------------------------------------|----------------------------------------------------------------------------------------------------|
| 9.1.1       WIND/T CHARTS                                                                                                    | 37<br>38<br>39<br>41<br>41<br>41<br>41<br>41<br>41<br>42                                                                                                    |
| 9.1.2       SWX CHARTS         9.1.3       CUSTOM CHARTS         9.1.4       SATELLITE IMAGES         9.1.5       FRONTS         9.1.6       VOLCANIC ASH         9.2       OPMET         9.2.1       TAF/METAR Search         9.2.2       SIGMET         9.2.3       AIRMET         9.2.4       GAMET         9.2.5       VOLCANIC ASH         9.2.6       SPACE WEATHER         9.2.7       TROPICAL CYCLONE         9.3       NOTAM | 38<br>39<br>41<br>41<br>41<br>41<br>41<br>41<br>41                                                                                                    |
| 9.1.3       CUSTOM CHARTS                                                                                                    | 39<br>41<br>41<br>41<br>41<br>41<br>41<br>42                                                                                                    |
| 9.1.4       SATELLITE IMAGES                                                                                                    | 41<br>41<br>41<br>41<br>41<br>42                                                                                                    |
| 9.1.5       FRONTS         9.1.6       VOLCANIC ASH         9.2       OPMET         9.2.1       TAF/METAR Search         9.2.2       SIGMET         9.2.3       AIRMET         9.2.4       GAMET         9.2.5       VOLCANIC ASH         9.2.6       SPACE WEATHER         9.2.7       TROPICAL CYCLONE         9.3       NOTAM                                                                                                    | 41<br>41<br>41<br>41<br>42                                                                                                    |
| 9.1.6       VOLCANIC ASH         9.2       OPMET         9.2.1       TAF/METAR Search         9.2.2       SIGMET         9.2.3       AIRMET         9.2.4       GAMET         9.2.5       VOLCANIC ASH         9.2.6       SPACE WEATHER         9.2.7       TROPICAL CYCLONE         9.3       NOTAM                                                                                                    | 41<br>41<br>41<br>42                                                                                                    |
| 9.2       OPMET                                                                                                    | 41<br>41<br>42                                                                                                    |
| 9.2.1       TAF/METAR Search         9.2.2       SIGMET         9.2.3       AIRMET         9.2.4       GAMET         9.2.5       VOLCANIC ASH         9.2.6       SPACE WEATHER         9.2.7       TROPICAL CYCLONE         9.3       NOTAM                                                                                                    | 41<br>42                                                                                                    |
| 9.2.2       SIGMET         9.2.3       AIRMET         9.2.4       GAMET         9.2.5       VOLCANIC ASH         9.2.6       SPACE WEATHER         9.2.7       TROPICAL CYCLONE         9.3       NOTAM                                                                                                    | 42                                                                                                    |
| 9.2.3       AIRMET         9.2.4       GAMET         9.2.5       VOLCANIC ASH         9.2.6       SPACE WEATHER         9.2.7       TROPICAL CYCLONE         9.3       NOTAM                                                                                                    | -                                                                                                    |
| 9.2.4       GAMET         9.2.5       VOLCANIC ASH         9.2.6       SPACE WEATHER         9.2.7       TROPICAL CYCLONE         9.3       NOTAM                                                                                                    | 43                                                                                                    |
| 9.2.5       VOLCANIC ASH         9.2.6       SPACE WEATHER         9.2.7       TROPICAL CYCLONE         9.3       NOTAM                                                                                                    | 43                                                                                                    |
| 9.2.6 SPACE WEATHER<br>9.2.7 TROPICAL CYCLONE<br>9.3 NOTAM                                                                                                    | 44                                                                                                    |
| 9.2.7 TROPICAL CYCLONE                                                                                                    | 44                                                                                                    |
| 9.3 NOTAM                                                                                                    | 45                                                                                                    |
|                                                                                                    | 46                                                                                                    |
| 9.3.1 Notam Search                                                                                                    | 46                                                                                                    |
| 9.3.2 Tracks                                                                                                    | 46                                                                                                    |
| 9.4 AIRPORT INFO                                                                                                    | 47                                                                                                    |
| 9.5 External Links                                                                                                    | 47                                                                                                    |
| 9.6 Help                                                                                                    | 47                                                                                                    |
| 10 Detailed Description of Individual Features                                                                                                    | 48                                                                                                    |
| 10.1 CTOT                                                                                                    | 48                                                                                                    |
| 10.2 Refresh / Recalculate                                                                                                    | 50                                                                                                    |
| 10.2.1 Refresh                                                                                                    | 50                                                                                                    |
| 10.2.2 Recalculate                                                                                                    | 52                                                                                                    |
| 10.3 Runway Analysis (APG)                                                                                                    | 55                                                                                                    |
| 10.3.1 Running Runway Analysis                                                                                                    | -<br>57                                                                                                    |

# 1 Login page

The CrewBriefing site can be reached via <u>www.crewbriefing.com</u>. To gain access, enter your assigned CrewBriefing username or password.

**NOTE!** If you don't have a username or password, or get the message "Invalid login credentials", contact the appropriate PPS/CrewBriefing Administrator.

| gin SSL |
|---------|
|         |
|         |
|         |
|         |
|         |

# 2 Main View

# 2.1 General Information

When access to the CrewBriefing site is granted, the user will be met by the Main View.

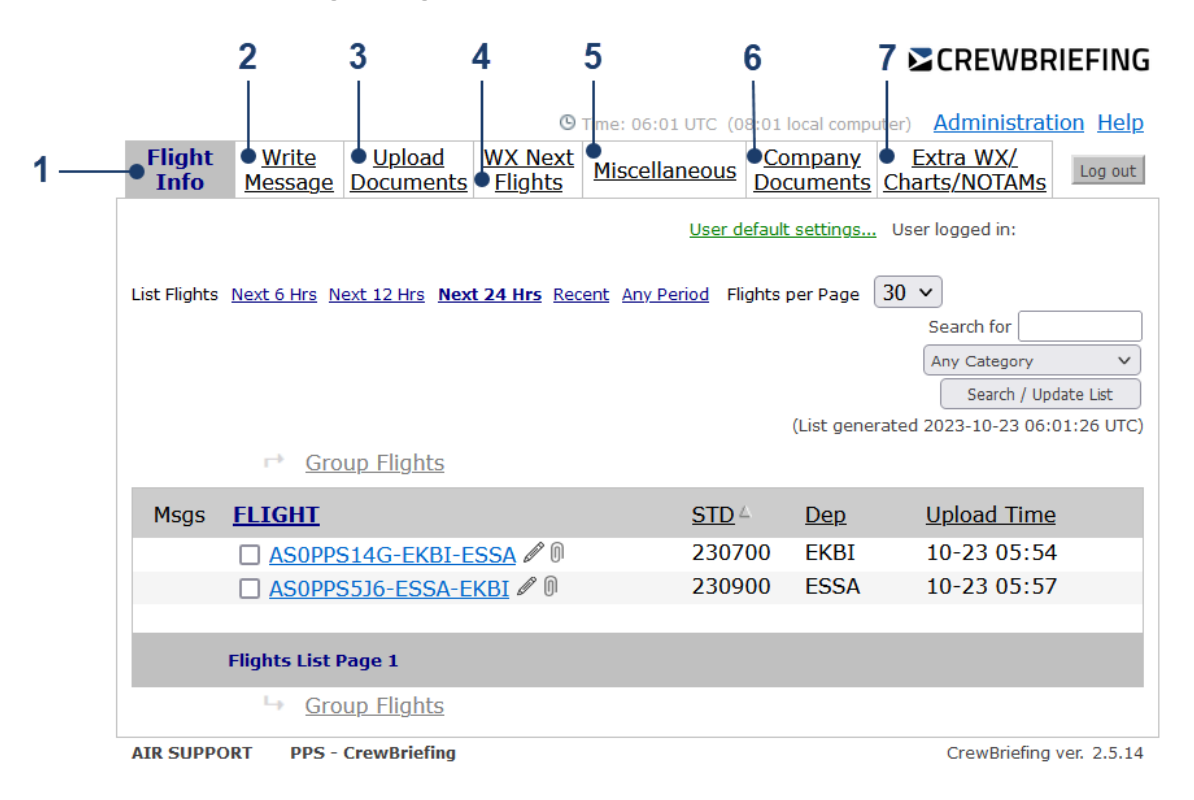

# 2.1.1 Main Tabs

The top part of the main page contains the main tabs which lets the user navigate between the different sections of CrewBriefing. Below is a summary of the different tabs and functions. In later section the other features will be covered in depth.

| Ref. | Name                       | Description                                                                                                    |
|------|----------------------------|----------------------------------------------------------------------------------------------------|
| 1    | Flight Info                | Main view with all listed flights.                                                                                                    |
| 2    | Write Message              | Write a message to specific- or multiple flights (available for users with Write Message Rights).                                                                |
| 3    | Upload Documents           | Upload documents to specific- or multiple flights (available for users with Upload Document Rights).                                                             |
| 4    | WX Next Flights            | Generate WX reports for departure, destination, alternate and adequate airports for the flights with STD within the next 3, 6, 12, 18, or 24 hours.              |
| 5    | Miscellaneous              | Place company selected HTML links and text inserted.                                                                                                    |
| 6    | Company<br>Documents       | Company documents available for all CB users but not attached to a flight can be uploaded to this page. For more info see the PPS User Manual, Upload Documents. |
| 7    | Extra WX/<br>Charts/NOTAMs | Additional weather and NOTAM information not associated with any specific flight.                                                                                |

#### MAIN TABS

# 3 Flight Info

# 3.1.1 Flight List

The flight list view can be modified to accommodate different sets of flights. A specific period of time as well as the number of flights can be adjusted with the settings seen below. Default values can be set up by user with user default settings modification rights.

**CREWBRIEFING** 

|                |                                                                                                    |                      |                         | ter) <u>Administratio</u>         | n <u>Help</u> |
|----------------|----------------------------------------------------------------------------------------------------|----------------------|-------------------------|-----------------------------------|---------------|
| Flight<br>Info | Write         Upload         WX Next         Mi           Message         Documents         Flights         Mi | scellaneous Co       | <u>mpany</u><br>cuments | <u>Extra WX/</u><br>Charts/NOTAMs | Log out       |
|                |                                                                                                    |                      |                         |                                   |               |
|                |                                                                                                    |                      |                         |                                   |               |
| List Flights   | Next 6 Hrs Next 12 Hrs Next 24 Hrs Recent A                                                                    | ny Period Flights pe | er Page 4               | 0 🗸                               |               |
|                |                                                                                                    |                      |                         |                                   |               |
|                |                                                                                                    |                      |                         |                                   | $\sim$        |
|                |                                                                                                    |                      |                         |                                   |               |
|                |                                                                                                    |                      |                         | rated 2024-05-02 09:55            |               |
|                |                                                                                                    |                      |                         |                                   |               |
| Msgs           | <u>FLIGHT</u>                                                                                                  | <u>STD</u> △         |                         | <u>Upload Time</u>                |               |
|                | ASOOYMAP-EKBI-EIDW                                                                                             | 011200               | EKBI                    | 05-01 08:10                       |               |
|                | AS0FA7X-EKCH-GCTS                                                                                              | 011300               | EKCH                    | 05-01 11:06                       |               |
|                | AS05BDCR-EKBI-GCLP                                                                                             | 011400               | EKBI                    | 05-01 12:22                       |               |
|                | ASONAX-EKBI-LKPR                                                                                               | 012300               | EKBI                    | 05-01 20:52                       |               |
|                | ASOFA7X-EKBI-EKCH                                                                                              | 020700               | EKBI                    | 05-02 05:26                       |               |
|                | AS0B772-EKBI-KJFK                                                                                              | 020700               | EKBI                    | 05-02 05:30                       |               |
|                | AS0FN001-EKBI-GCTS                                                                                             | 020700               | EKBI                    | 05-02 05:55                       |               |
|                |                                                                                                    |                      |                         |                                   |               |
|                | Flights List Page 1                                                                                            |                      |                         |                                   |               |
|                |                                                                                                    |                      |                         |                                   |               |

## FLIGHT LIST

| Name                | Description                                                                                            |
|---------------------|----------------------------------------------------------------------------------------------------|
| Flights Next 6 Hrs  | Shows a list of uploaded flights where STD is within the next 6 hours                                  |
| Flights Next 12 Hrs | Shows a list of uploaded flights where STD is within the next 12 hours                                 |
| Flights Next 24 Hrs | Shows a list of uploaded flights where STD is within the next 24 hours                                 |
| Recent              | Shows a list of uploaded flights where STD has been exceeded, which are not older than STD – 24 hours. |
| Any Period          | Shows all flights uploaded to CrewBriefing, which are not older than STD – 24 hours.                   |
| Flights per Page    | Select number of flights displayed on one page. Available values 30, 40, 50 or 60.                     |

The flight identifiers on the CrewBriefing are a combination of the company code, used for unique identification by the CrewBriefing software, and the flight number/registration used by the company.

The flights can be sorted by flight identifier, STD, departure airport or upload time in ascending/descending order. A small envelope ikon is shown to the left of the flight identifier link, if a message has been uploaded/sent to a flight. In case the message is of high importance, a red exclamation mark is shown beside the envelope.

| Msgs | FLIGHT                | <u>STD</u> 4 | <u>Dep</u> | <u>Upload Time</u> |
|------|-----------------------|--------------|------------|--------------------|
|      | □ ASOOYMAN-BLL-ARN ℓ  | 311000       | EKBI       | 03-31 08:28        |
| !⊠   | CJ3-EKBI-ESNN 🖉       | 311000       | EKBI       | 03-31 08:47        |
|      | □ ASOMAN123-BLL-ARN ℓ | 311100       | EKBI       | 03-31 08:30        |
|      | Flights List Page 1   |              |            |                    |
|      |                       |              |            |                    |

It is possible to turn off the envelopes on the flight page(s). This on/off feature is available in Company Settings Administration.

# 3.1.2 Search Flight Options (available for users with Search Rights)

It's possible to search in flight list by using the search control placed above the flight list.

# ➢ CREWBRIEFING

|                |                                |                            |                                  |                          |                             | uter) <u>Administrat</u>          | ion <u>Help</u> |
|----------------|--------------------------------|----------------------------|----------------------------------|--------------------------|-----------------------------|-----------------------------------|-----------------|
| Flight<br>Info | <u>Write</u><br><u>Message</u> | <u>Upload</u><br>Documents | <u>WX Next</u><br><u>Flights</u> | Miscellaneous            | <u>Company</u><br>Documents | <u>Extra WX/</u><br>Charts/NOTAMs | Log out         |
|                |                                |                            |                                  | <u>User c</u>            | lefault settings            | . User logged in:                 |                 |
| List Flights   | <u>Next 6 Hrs</u> <u>N</u>     | ext 12 Hrs Nex             | t 24 Hrs Rec                     | <u>ent Any Period</u> Fl | ights per Page              | 30 ~                              |                 |
|                |                                |                            |                                  |                          |                             | Search for                        |                 |
|                |                                |                            |                                  |                          |                             | Any Category                      | ~               |
|                |                                |                            |                                  |                          |                             | Search / Up                       | date List       |
|                |                                |                            |                                  |                          | (List gene                  | erated 2023-10-23 06:             | 01:26 UTC)      |
|                |                                | <u>up Flights</u>          |                                  |                          |                             |                                   |                 |
| Msgs           | <b>FLIGHT</b>                  |                            |                                  | <u>STD</u>               | △ <u>Dep</u>                | Upload Time                       | <u>}</u>        |
|                | ASOPPS                         | S14G-EKBI-E                | <u>SSA</u> 🖉 🛛                   | 2307                     | 00 EKBI                     | 10-23 05:54                       | ŀ               |
|                | ASOPPS                         | 65J6-ESSA-E                | <u>kbi</u> 🖉 🛛                   | 2309                     | 000 ESSA                    | 10-23 05:57                       | 7               |
|                |                                |                            |                                  |                          |                             |                                   |                 |
|                | Flights List F                 | Page 1                     |                                  |                          |                             |                                   |                 |
|                |                                | up Flights                 |                                  |                          |                             |                                   |                 |
| AIR SUPPO      | RT PPS -                       | CrewBriefing               |                                  |                          |                             | CrewBriefing                      | ver. 2.5.14     |

Select desired Search Category from drop-down list and insert the search string in the text-box.

Click the **Search** button to view the result of your search.

Click the **Search/Update List** button to get your current flight list refreshed.

| Name                        | Description                                                                                              |
|-----------------------------|----------------------------------------------------------------------------------------------------|
| Aircraft Reg.<br>Number     | All flights with specific aircraft registration number                                                   |
| Crew Code                   | Crew code on uploaded flights                                                                            |
| Departure                   | All flights from specific departure aerodrome                                                            |
| Destination                 | All flights to specific destination aerodrome                                                            |
| Departure or<br>Destination | All flights where specific ICAO/IATA code is used either for departure or destination aerodromes         |
| Flight number /<br>Callsign | All flights with specific flight number or callsign                                                      |
| Any Category                | Any of listed above categories and any part of Flight ID (Flight ID here is the text of the flight link) |
| Ref ID                      | Flights with specified Reference ID                                                                      |

## SEARCH FLIGHT

|      | SEARCH          | I FLIGHT                                      |                    |                             |                    |                                 |                |
|------|-----------------|-----------------------------------------------|--------------------|-----------------------------|--------------------|---------------------------------|----------------|
|      | Name            | Description                                   |                    |                             |                    |                                 |                |
|      | Military Ref ID | Flights with s                                | pecified Milita    | ry Reference ID             |                    |                                 |                |
| 3.1. | 3 Individual    | Flight List Setup                             | (available f       | or users with l             | User Settings I    | Modification                    | Rights)        |
|      |                 |                                               |                    |                             |                    | CREWBR                          | IEFING         |
|      |                 |                                               |                    |                             |                    | <u>Administrati</u>             | <u>on Help</u> |
|      | Flight<br>Info  | <u>Write</u> <u>Upload</u><br>Message Documer | MX Next<br>Flights | Miscellaneous               | CompanyDocuments   | <u>Extra WX/</u><br>arts/NOTAMs |                |
|      |                 |                                               |                    | User de                     | efault settings Us | er logged in:                   |                |
|      | List Flights 👖  | lext 6 Hrs Next 12 Hrs                        | Next 24 Hrs Red    | <u>cent Any Period</u> Flin | ghts per Page 30   | Search for Any Category         | ~              |

To tailor an individual flight list for a CrewBriefing user, click on the link **User default settings....** Selectable items are highlighted in green. Select desired setup and click **Save** to store the settings for further use.

|              |            |             | Use         | present       | green areas      | settings as user default: | Us<br><u>Save</u> | er logged<br><u>Cancel</u> | in: 007M/<br>Restore De | ANUAL<br>efaults |
|--------------|------------|-------------|-------------|---------------|------------------|---------------------------|-------------------|----------------------------|-------------------------|------------------|
| List Flights | Next 6 Hrs | Next 12 Hrs | Next 24 Hrs | <u>Recent</u> | <u>Any Perio</u> | d                         | s                 | earch for                  |                         |                  |
|              |            |             |             |               |                  |                           | A                 | ny Catego<br>Search        | ry<br>n / Update L      | ►<br>ist         |

# **Selection of Flights**

It is possible to create and download or e-mail flight briefing packages both for single flight and for group of flights. Depending on the number of selected flights you will either get the Flight Menu page (single flight) or the Flight Group Menu page (multiple flights). To open Flight Menu page for an individual flight, click relevant link on the flight list.

# **Group Selected Flights**

To open a page showing details for a group of flights select the flights you want to group in the flight list and click one of the **<u>Group Flights</u>** links. The links are displayed above and below the Flight Selection window.

| r→ <u>Group Flights</u>       |              |            |                        |
|-------------------------------|--------------|------------|------------------------|
| Msgs <u>FLIGHT</u>            | <u>STD</u> △ | <u>Dep</u> | <u>Upload Time</u>     |
| AS00YMAN-BLL-BGY              | 281000       | EKBI       | 03-28 08:34            |
| AS00YMAN-BGY-BLL /            | 281300       | LIME       | 03-28 08:37            |
| □ AS00YMAN-BLL-TFS /          | 281700       | EKBI       | 03-28 08:37            |
| Flights List Page 1           |              |            |                        |
| └→ <u>Group Flights</u>       |              |            |                        |
| IR SUPPORT PPS - CrewBriefing |              |            | CrewBriefing ver. 2.5. |

Up to 8 flights can be selected in a single group. When the maximum selected flights are exceeding 8 a warning will appear informing that the maximum is exceeded.

**NOTE!** Refresh and recalculation of flights is not available when grouping flights. This must be done when single mode flight selection and following Group flights can be used for printing.

# 3.1.4 Delete Flight (available for users with Delete Flights Rights)

Users with no administrative rights can access the **Delete Flights**-function via the link on the top of CrewBriefing main pages.

|                      |                      | 🖾 CREW      | BRIEFING  |
|----------------------|----------------------|-------------|-----------|
|                      | omputer)             | Delete Flig | ghts Help |
| <u>pany</u><br>ments | <u>Ext</u><br>Charts | s/NOTAMs    | Log out   |

To delete a flight, mark the box in front of the flight(s) you want to delete and click **Delete Selected Flights**.

| CrewBriefing Delete Flight(s) |                     |        |      |                   |  |  |  |  |  |
|-------------------------------|---------------------|--------|------|-------------------|--|--|--|--|--|
| Delete Selected Flight(s)     |                     |        |      |                   |  |  |  |  |  |
| Select All Deselect All       |                     |        |      |                   |  |  |  |  |  |
|                               | <u>FLIGHT</u> ∠     | STD    | Dep  | Upload Time (UTC) |  |  |  |  |  |
|                               | AS0FP1809-EKBI-LHBP | 111600 | EKBI | 04-11 13:37       |  |  |  |  |  |
|                               | AS0G550-EKBI-EDDM   | 111300 | EKBI | 04-11 10:33       |  |  |  |  |  |
|                               | AS0G550-EKCH-GCTS   | 121500 | EKCH | 04-12 09:24       |  |  |  |  |  |
| List Page 1                   |                     |        |      |                   |  |  |  |  |  |

# 3.2 Single flight

The following screen appears when a high importance message is attached to a flight selected from the list.

## Important Message(s) for flight 0070YPPS-EKBI-LPPT (STD 281900)

Delease Read Important Message(s) and return here to continue

You now need to click on the link **Read Important Message(s)**, then a new browser window is open showing a PDF document containing the high important message(s). An important message must be opened (acknowledged) before the user can continue to the flight menu by clicking on the link to Flight Info Menu. The acknowledge prompt can be disabled by users with administrative rights via the Company Settings Administration.

Fuelstrike № Msg Sender: 007PILOT Msg Sent: 2003-09-01 09:46 UTC Upload as much possible before departure

After closing this browser window, you will see, that the text in the previous window has changed, giving you the option to continue by clicking on the link: **to Flight Info Menu** 

# 3.3 Flight Info Menu Items

The flight info menu window provides the user with options regarding the contents of the briefing package related to the selected flight. When clicking one of the items in the flight info menu, a new window will appear to display information related to that specific section. Default selections can be modified by Air Support staff if needed.

| Flight AS0PPS456            | 57-KLAX-KJFK (STD 151300)                                                                           |
|-----------------------------|----------------------------------------------------------------------------------------------------|
| Select Flight Inform        | nation 🔹 Next ->                                                                                    |
| Include / Exclude All Items |                                                                                                    |
| Include / Exclude Air items |                                                                                                    |
| Flight Messages:            | ● All / ○ Important Only                                                                            |
| 🖉 Log:                      | <u>Refresh</u> <u>Recalculate</u>                                                                   |
| ✓ <u>WX</u> :               | 💿 Show / 🔿 Hide 🛛 Adq Apts WX 🛛 🗹 Highligt Keywords 🗹 ½ size 🖽 🛛 🖉                                  |
| ✓ NOTAMs:                   | . ● Show / <sup>O</sup> Hide FIR NOTAMs . I Highligt Keywords . I ½ size <sub>Help</sub>            |
| ATC Flight Plan:            | ○ <u>Short</u> / ○ <u>Full ICAO</u> / ● Both                                                        |
| Wind/T & SWX cha            | arts for AS0PPS4567-KLAX-KJFK (STD 151300)                                                          |
| [+] Vind/T chart            | -FL410 Valid:151300<br>(s): -FL100 Valid:151300<br>-Adequate Airport FL410 Valid:151300             |
| SWX chart(s)                | -Route specific FL 250-630 Valid:151200 WAFC:London                                                 |
| Cross section               | : -151300 - 151747                                                                                  |
| SIGMET Char                 | t: -Currently active SIGMETs<br>Help                                                                |
| ✓ Uploaded Docume           | ents:<br>APG1<br>EUROC SWC 21H [auto]<br>GRLLOW SWC [auto]<br>NAT TRACKS EUR - USA [auto]<br>permit |
| Runway Analysis:            | AS0PPS4567-KLAX-KJFK Not calculated.Click on the link to calculate                                  |
| AC-U-KWIK Airpo             | rt Info: 🗹 <u>KLAX</u> 🗹 <u>KJFK</u> 🗹 <u>KEWR</u>                                                  |
| Pax Info Chart              |                                                                                                    |
|                             | Next ->                                                                                             |
|                             | NOTE: All info is in Pdf format - Pdf reader required ->                                            |

#### 3.3.1 Flight Messages

✓ Flight Messages: ● <u>All</u> / ○ <u>Important Only</u>

Per default all messages for the flight will be included, but there is an option to only include important messages.

### 3.3.2 Log/ Refresh/ Recalculate 🖉 Log:

**Log**: Contains flight calculation result performed by the PPS program. The features Refresh and Recalculate are described in a later section.

| ☑ <u>wx</u> : | 🖲 Show / 🔾 Hide 🛛 Adequate Apts WX 🛛 🗹 ½ size 🖽 | <u>p</u> |
|---------------|-------------------------------------------------|----------|
| NOTAMs:       | 🔿 Show / 🔍 Hide 🛛 FIR NOTAMs 🛛 🗹 ½ size 🖽       |          |

Refresh Recalculate

## 3.3.3 WX and NOTAMs

**WX** - Contains the latest METAR and TAF information for departure, destination, alternate & adequate airports (if selected), as well as SIGMET information for relevant FIRs. Additional options to be displayed are SNOWTAM, AIRMET, GAMET, Volcanic Ash Advisories, Tropical Cyclone Advisories and Space Weather Advisories (see the CrewBriefing Admin manual for activation of the individual additions).

**NOTAM** - Contains NOTAM information in force for departure, destination & alternate airports and for relevant FIRs (if selected).

To reduce the amount of paper printed for each flight information document, half size print is available for Weather and NOTAMs.

In the example above, ½ size is selected as default and the item will be printed in two columns landscape layout. Advanced NOTAM filter is available on the CrewBriefing Company Administration page.

AIR SUPPORT A/S staff can on request from the company adjust default selections.

#### 3.3.4 ATC Flight Plan 🗹 ATC Flight Plan: O Short / O Full ICAO / O Both

ATC flight plan – Includes the ATC Flight plan in either short-, full or both ICAO flight plan formats.

AIR SUPPORT A/S staff can on request from the company adjust default selections.

# 3.3.5 Wind/T & SWX charts

Wind/T & SWX charts for AS0EMIL-EKBI-LEMD (STD 191100)

| [+] | ✓ Wind/T chart(s): | -FL430 Valid:191100<br>-FL100 Valid:191100<br>-Adequate Airport FL430 Valid:191100 |      |
|-----|--------------------|------------------------------------------------------------------------------------|------|
|     | SWX chart(s):      | -Route specific FL 100-450 Valid:191200 WAFC:London                                |      |
|     | Cross section:     | -191100 - 191341                                                                   |      |
|     | SIGMET Chart:      | -Currently active SIGMETs                                                          |      |
|     |                    |                                                                                    | Hale |

Wind and Significant WX charts are preselected for the flight depending on planned time and flight level. It's possible to set up several preselected charts.

Wind charts for up to 11 flight levels and 5 time-windows are available. It's also possible to include wind charts for FL50, FL100 and FL180.

Default preselection of the charts can be managed via Company Settings Administration.

To modify default inclusion of charts on the Flight Information page, expand the chart selector window and select/unselect the items.

#### Wind/T & SWX charts for AS0G550-EKCH-GCTS (STD 121500)

| ] Vind/T chart(s): |         | -FL340 Valid:121500<br>-FL50 Valid:121500<br>-FL100 Valid:121500<br>-FL180 Valid:121500 | D<br>D<br>D     |                         |                |                        |  |  |  |
|--------------------|---------|-----------------------------------------------------------------------------------------|-----------------|-------------------------|----------------|------------------------|--|--|--|
| 🗹 SWX cha          | art(s): | -Route specific FL 100-450 Valid:121800 WAFC:London<br>-EUR FL 100-450 Valid:121800     |                 |                         |                |                        |  |  |  |
| 🗹 Cross se         | ction:  | -121500 - 121941                                                                        |                 |                         |                |                        |  |  |  |
| ChartTyp           | e FL    | STD-3h                                                                                  | STD             | Mid-route               | ETA            | ETA+3h                 |  |  |  |
| Wind/T             | 390     |                                                                                         |                 |                         |                |                        |  |  |  |
| Wind/T             | 380     |                                                                                         |                 |                         |                |                        |  |  |  |
| Wind/T             | 370     |                                                                                         |                 |                         |                |                        |  |  |  |
| Wind/T             | 360     |                                                                                         |                 |                         |                |                        |  |  |  |
| Wind/T             | 350     |                                                                                         |                 |                         |                |                        |  |  |  |
| Wind/T             | 340     |                                                                                         | <b>Z</b>        |                         |                |                        |  |  |  |
| Wind/T             | 330     |                                                                                         |                 |                         |                |                        |  |  |  |
| Wind/T             | 320     |                                                                                         |                 |                         |                |                        |  |  |  |
| Wind/T             | 310     |                                                                                         |                 |                         |                |                        |  |  |  |
| Wind/T             | 300     |                                                                                         |                 |                         |                |                        |  |  |  |
| Wind/T             | 290     |                                                                                         |                 |                         |                |                        |  |  |  |
|                    |         |                                                                                         | Additional Wir  | nd/T Charts             |                |                        |  |  |  |
| Wind/T             | 50      |                                                                                         | <b>~</b>        |                         |                |                        |  |  |  |
| Wind/T             | 100     |                                                                                         | <               |                         |                |                        |  |  |  |
| Wind/T             | 180     |                                                                                         | <b>~</b>        |                         |                |                        |  |  |  |
|                    |         | 9                                                                                       | Significant Wea | ather Charts            |                |                        |  |  |  |
|                    |         | Closest to STD<br>-6HR                                                                  | Closest to STD  | Closest to<br>Mid-route | Closest to ETA | Closest to ETA<br>+6HR |  |  |  |
| SWC vali           | d       | 121200                                                                                  | 121800          | 121800                  | 121800         | 130000                 |  |  |  |
| Route-sp           | ecific  | 🗌 FL 100-450                                                                            | FL 100-450      | 🗌 FL 100-450            | 🗌 FL 100-450   | FL 100-450             |  |  |  |
| Standard           | Area    | EUR                                                                                     | EUR             | EUR                     | EUR            | EUR                    |  |  |  |
|                    |         |                                                                                         | Cross Se        | ection                  |                |                        |  |  |  |
| Cross Se           | ction   | ✓ 121500 -                                                                              | 121941          |                         |                |                        |  |  |  |

#### 3.3.5.1 Standard weather charts

As minimum three types of weather charts will be attached to briefing package.

 Route specific upper winds & temperature forecast chart. The chart is zoomed in on the calculated route. Displayed wind and temperature values are calculated for the time indicated on the chart stamp. The waypoints which are selected for generation of Cross Section Graph are shown on the route as blue circles.

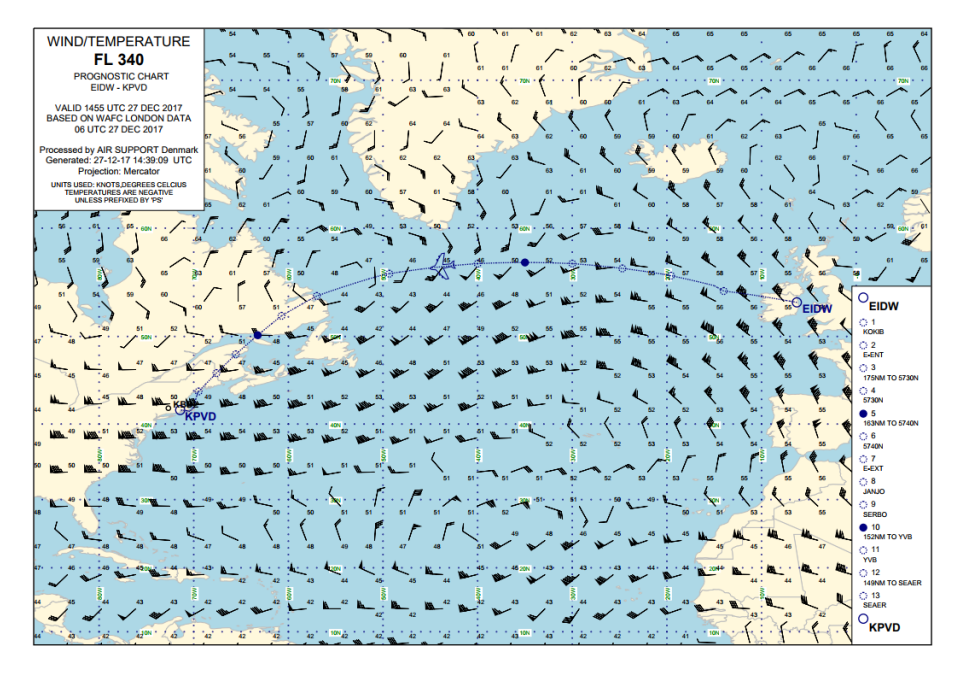

- 2. Vertical cross section graph along the planned route. The planned route is shown as a dashed blue line. Along with wind/ temperature data at each selected waypoint, the following information is shown:
  - Turbulence and icing severity symbols at each selected waypoint if corresponding weather conditions are met.
  - Tropopause height and temperature for selected waypoints.
  - Grid MORA along the route
  - Head and tail wind component at standard flight levels and maximum wind flight level for each selected waypoint.

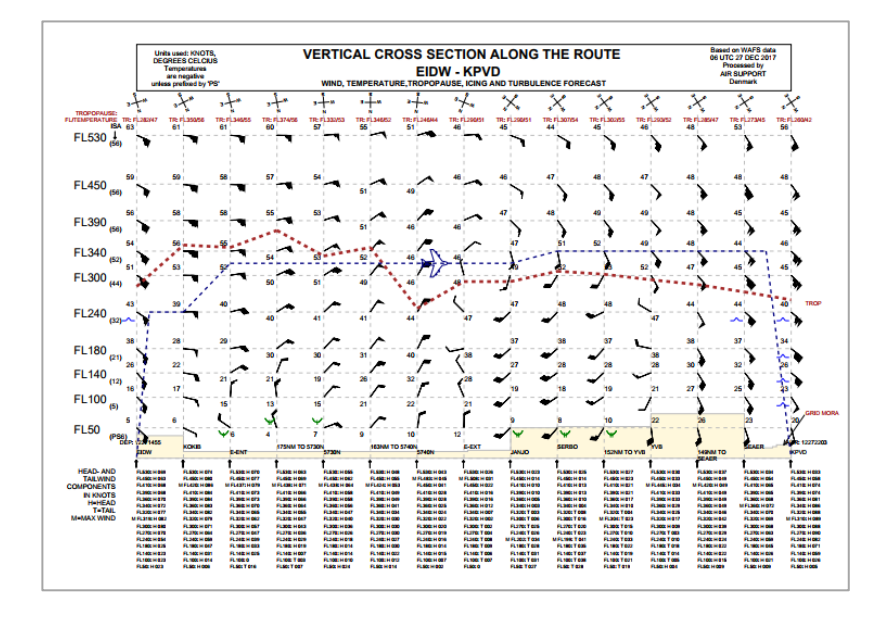

 The 3rd chart (SWX chart) shows significant weather within a layer corresponding to the planned flight level. SWX charts based on WAFS-data are only available as SWH (Significant Weather High Level, FL250-600) and SWM (Medium level, FL 100-450) charts. The SWX chart is zoomed in on the calculated route.

The weather conditions shown on SWX chart correspond to standard times shown in the chart stamp and not interpolated.

When flying over the Atlantic the North Atlantic Tracks are also shown on the SWX chart if applicable at the flight time.

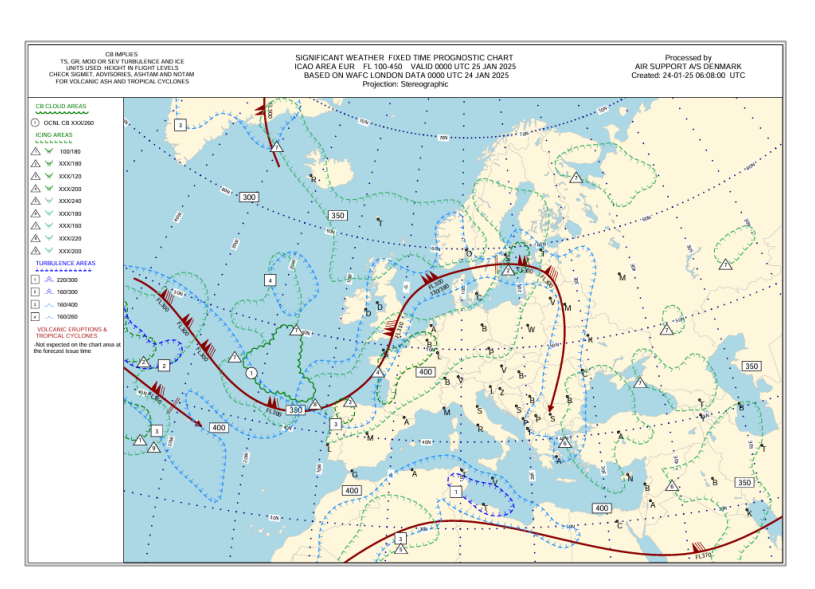

As an alternative to route specific SWX chart it's possible to include in briefing Standard Area SWX chart or both.

## 3.3.5.2 SIGMET Chart

A visualization of active SIGMET areas can be attached as a supplement to the briefing package. The chart depicts local areas affected by an active SIGMET. The areas are colour coded to represent different categories and a unique number is assigned to identify the raw SIGMET connected to the specific area. All the raw SIGMETs will be listed as an attachment to the chart.

**NOTE!** The option to add the SIGMET chart needs to be activated by a CrewBriefing administrator handling the account.

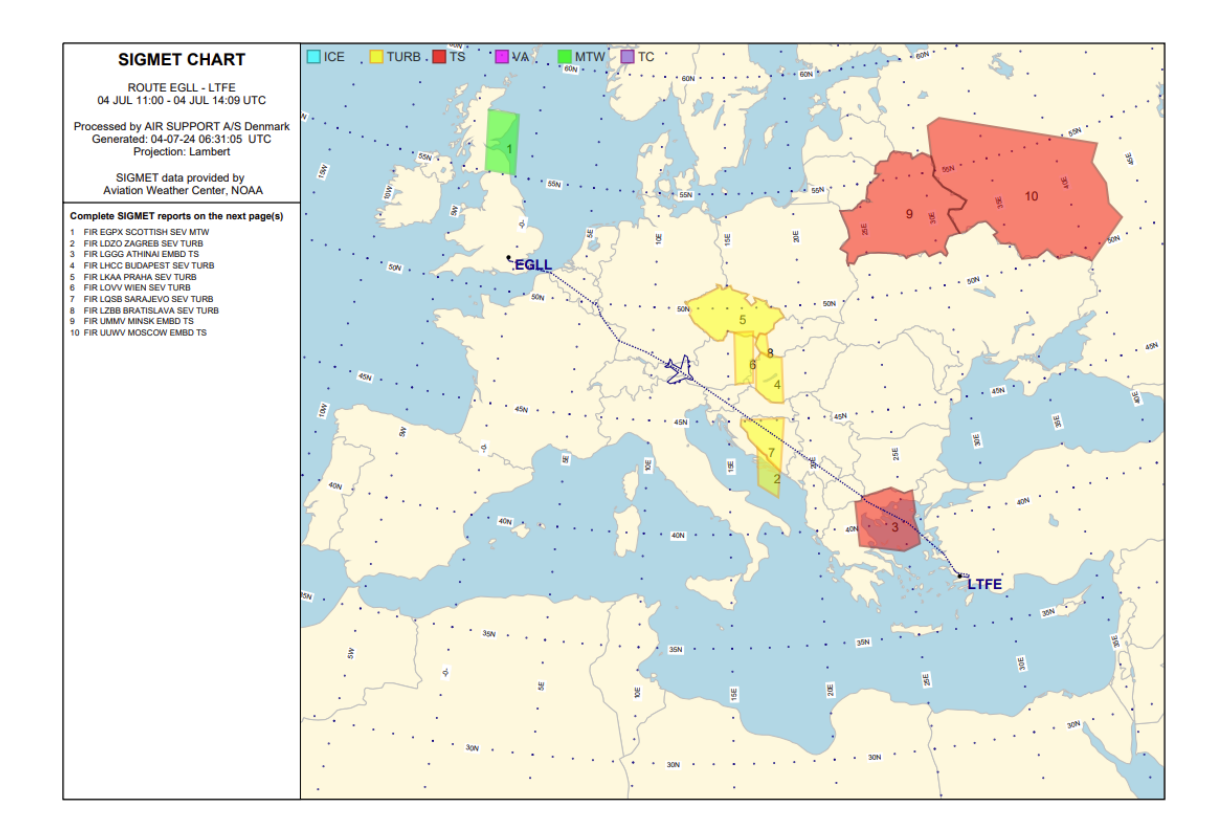

## 3.3.5.3 ETP Charts on ETOPS flights

When making a flight plan with ETOPS/ETP enabled, an extra wind chart for FL100 with circles, ETP times and minimum opening hours will be attached to the weather charts set.

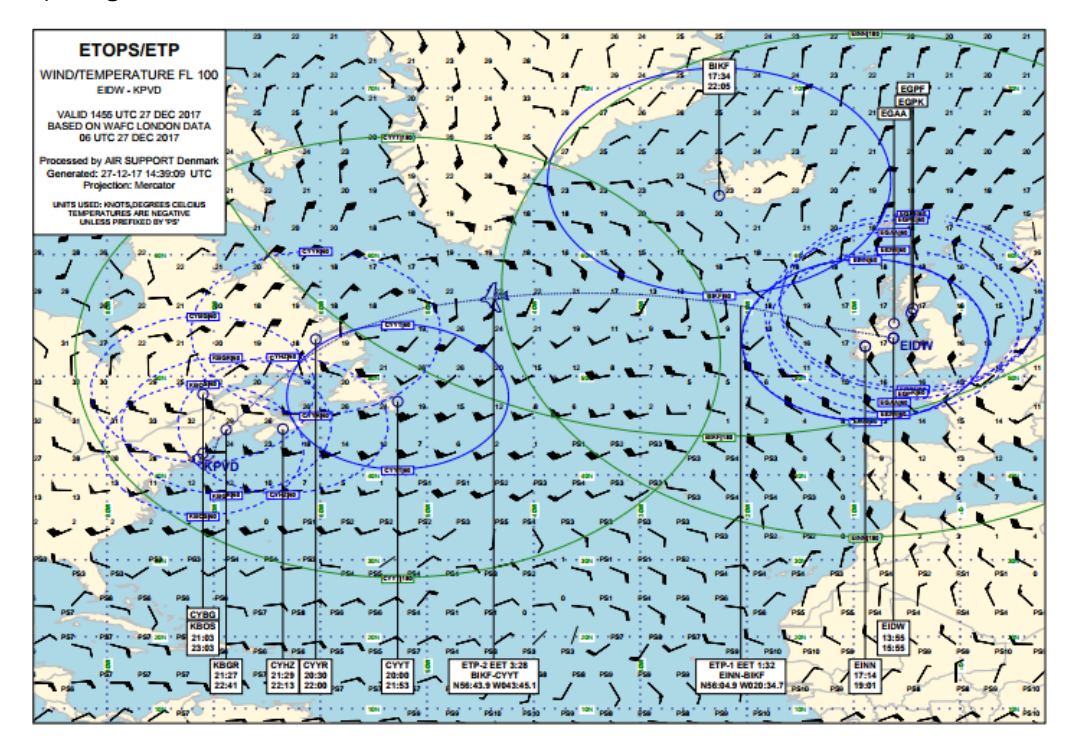

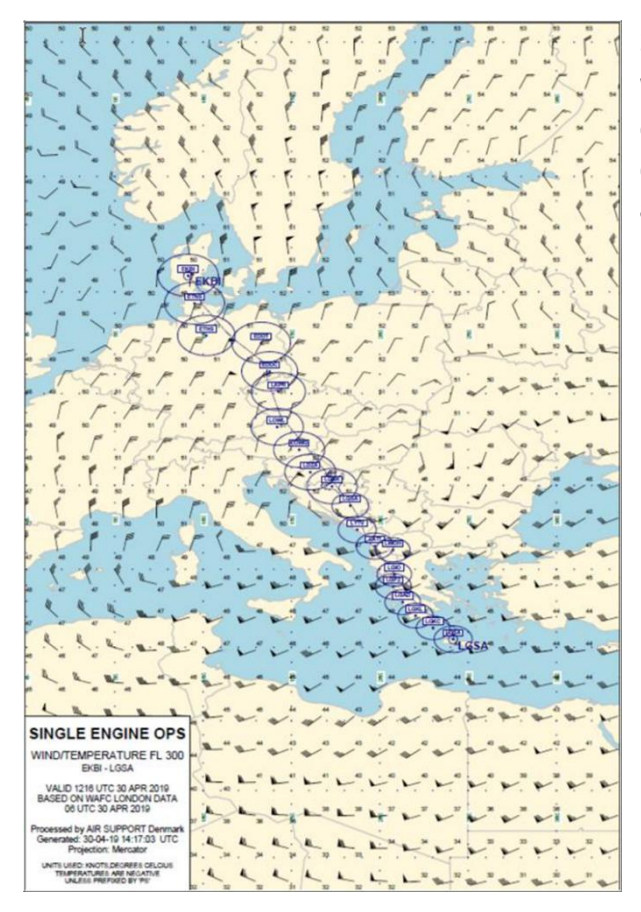

# 3.3.5.4 SET-IMC Singe engine ops chart

When making a flight plan with SET-IMC, an extra wind chart for cruise flight level with SET circles around the SE OPS airports will be attached to the weather charts set.

# 3.3.5.5 Adequate Airport Chart

The chart can be generated if the necessary information is available in the uploaded flight data. If the data for the chart is available and the chart is default selected, the user will see the relevant information on the Flight Information page and change the selection if needed:

| ] ✓ Wind/T chart(s): |         | -FL430 Valid:28130<br>-FL430 Valid:28135<br>-Adequate Airport F                     | 0<br>6<br>L430 Valid:281300 |                         |                |                        |  |  |  |
|----------------------|---------|-------------------------------------------------------------------------------------|-----------------------------|-------------------------|----------------|------------------------|--|--|--|
| SWX ch               | art(s): | -Route specific FL 100-450 Valid:281200 WAFC:London<br>-EUR FL 100-450 Valid:281200 |                             |                         |                |                        |  |  |  |
| Cross se             | ection: | -281300 - 281452                                                                    |                             |                         |                |                        |  |  |  |
| ChartTyp             | e FL    | STD-3h                                                                              | STD                         | Mid-route               | ETA            | ETA+3h                 |  |  |  |
| Wind/T               | 480     |                                                                                     |                             |                         |                |                        |  |  |  |
| Wind/T               | 470     |                                                                                     |                             |                         |                |                        |  |  |  |
| Wind/T               | 460     |                                                                                     |                             |                         |                |                        |  |  |  |
| Wind/T               | 450     |                                                                                     |                             |                         |                |                        |  |  |  |
| Wind/T               | 440     |                                                                                     |                             |                         |                |                        |  |  |  |
| Wind/T               | 430     |                                                                                     | <b>Z</b>                    |                         |                |                        |  |  |  |
| Wind/T               | 420     |                                                                                     |                             |                         |                |                        |  |  |  |
| Wind/T               | 410     |                                                                                     |                             |                         |                |                        |  |  |  |
| Wind/T               | 400     |                                                                                     |                             |                         |                |                        |  |  |  |
| Wind/T               | 390     |                                                                                     |                             |                         |                |                        |  |  |  |
| Wind/T               | 380     |                                                                                     |                             |                         |                |                        |  |  |  |
| Wind/T               |         |                                                                                     |                             |                         |                |                        |  |  |  |
|                      |         |                                                                                     | Adequate Air                | oort Charts             |                |                        |  |  |  |
| Wind/T               | 430     |                                                                                     |                             |                         |                |                        |  |  |  |
|                      |         | S                                                                                   | Significant Wea             | ather Charts            |                |                        |  |  |  |
|                      |         | Closest to STD<br>-6HR                                                              | Closest to STD              | Closest to<br>Mid-route | Closest to ETA | Closest to ETA<br>+6HR |  |  |  |
| SWC vali             | id      | 280600                                                                              | 281200                      | 281200                  | 281200         | 281800                 |  |  |  |
| Route-sp             | ecific  | □ FL 100-450                                                                        | <b>V</b> FL 100-450         | FL 100-450              | C FL 100-450   | EL 100-450             |  |  |  |
| Standard             | l Area  |                                                                                     | EUR                         |                         |                |                        |  |  |  |
|                      |         |                                                                                     | Cross Se                    | ection                  |                |                        |  |  |  |
| Cross Se             | ction   | <b>2</b> 81300 -                                                                    | 281452                      |                         |                |                        |  |  |  |
|                      |         |                                                                                     |                             |                         |                | Helr                   |  |  |  |

A section of an Adequate Airport Chart can be seen to the right.

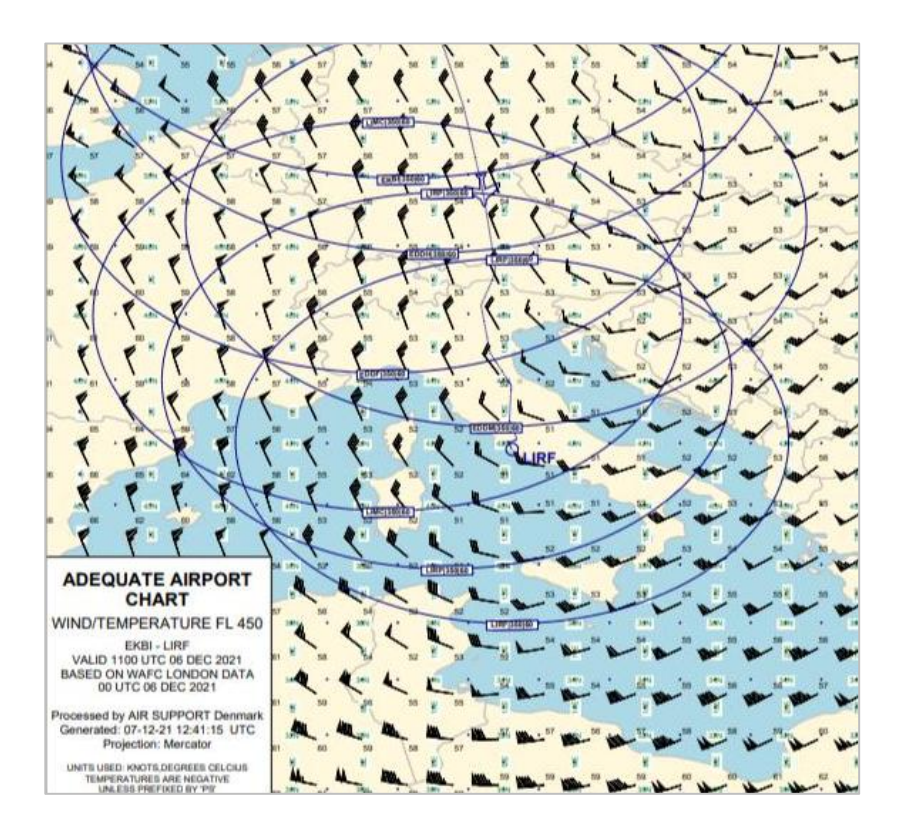

## 3.3.5.6 Volcanic Ash Advisory chart

| Wind/T   | chart(s): | -FL140 Valid:07130<br>-FL100 Valid:07130 | 0                  |                         |                |                        |  |
|----------|-----------|------------------------------------------|--------------------|-------------------------|----------------|------------------------|--|
| SWX ch   | art(s):   | -Route specific FL 1                     | 00-450 Valid:07120 | WAFC:London             |                |                        |  |
| Cross se | ection:   | -071300 - 071326                         |                    |                         |                |                        |  |
| VAA Ch   | art(s):   | -VAA Chart LA PALM                       | A CANARY ISLANDS   | FIR:GCCC Valid: 07      | 0858 - 080258  |                        |  |
| ChartTyp | e FL      | STD-3h                                   | STD                | Mid-route               | ETA            | ETA+3h                 |  |
| Wind/T   | 190       |                                          |                    |                         |                |                        |  |
| Wind/T   | 180       |                                          |                    |                         |                |                        |  |
| Wind/T   | 170       |                                          |                    |                         |                |                        |  |
| Wind/T   | 160       |                                          | 0                  |                         |                |                        |  |
| Wind/T   | 150       |                                          |                    |                         |                |                        |  |
| Wind/T   | 140       |                                          |                    |                         |                |                        |  |
| Wind/T   | 130       |                                          |                    |                         |                |                        |  |
| Wind/T   | 120       |                                          |                    |                         |                |                        |  |
| Wind/T   | 110       |                                          |                    |                         |                |                        |  |
| Wind/T   | 100       |                                          |                    |                         |                |                        |  |
| Wind/T   | 90        |                                          |                    |                         |                |                        |  |
|          |           |                                          | Additional Win     | nd/T Charts             |                |                        |  |
| Wind/T   | 100       |                                          |                    |                         |                |                        |  |
|          |           | 5                                        | Significant We     | ather Charts            |                |                        |  |
|          |           | Closest to STD<br>-6HR                   | Closest to STD     | Closest to<br>Mid-route | Closest to ETA | Closest to ETA<br>+6HR |  |
| SWC val  | id        | 070600                                   | 071200             | 071200                  | 071200         | 071800                 |  |
| Route-sp | ecific    | FL 100-450                               | FL 100-450         | FL 100-450              | FL 100-450     | FL 100-4               |  |
| Standard | d Area    | EUR                                      | EUR                | EUR                     | EUR            | EUR                    |  |
|          |           |                                          | Cross S            | ection                  |                |                        |  |
| Cross Se | ction     | 071300 -                                 | 071326             |                         |                |                        |  |
|          |           | Vo                                       | olcanic Ash Ad     | visory Charts           |                |                        |  |

If the route is crossing an FIR with erupting volcano in and a Volcanic Ash Advisory (VAA) with validity period overlapping the flying period is available, a chart created on basis of VAA information, can be added to the chart set. If the data is available, the user can see the relevant information on the Flight Information page and change the selection if needed. The chart is centered on the volcano. If the route is crossing the chart area, it will be drawn on the chart. If the route is crossing several FIRs with erupting volcano in it and the VA advisory is available, a VAA chart for each volcano will be available.

## Example of VAA chart:

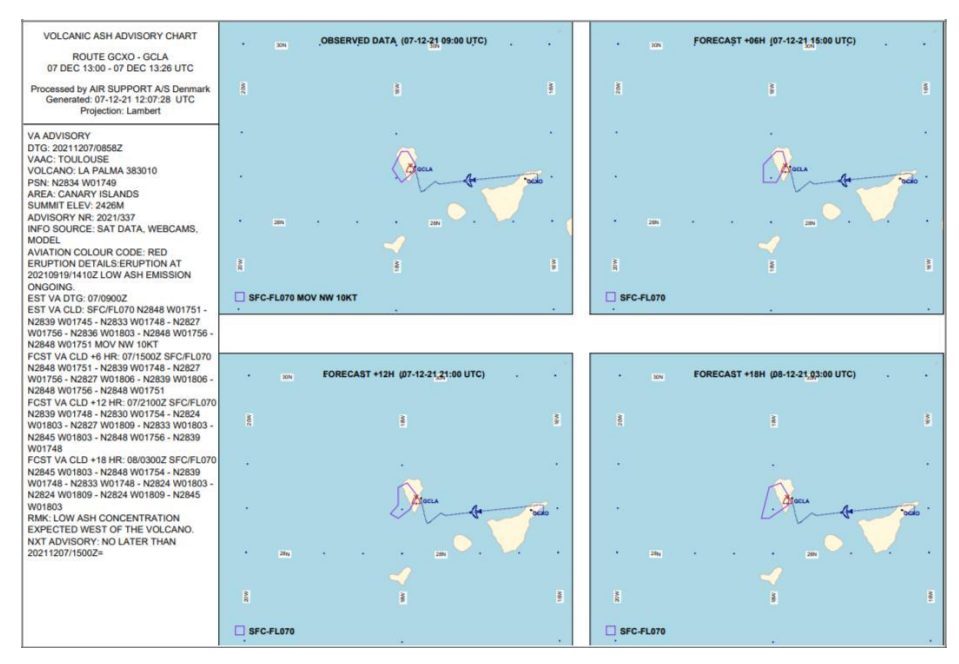

More details regarding information displayed on the weather charts can be found in the help document on bottom right corner of the chart selector.

## 3.3.6 Uploaded Documents

It is possible to upload various pdf documents from the PPS Upload Documents module to be included in briefing package. For more info see the PPS User Manual, Upload Documents.

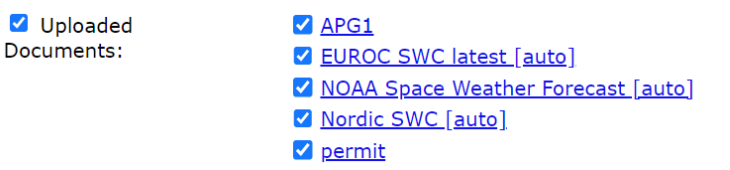

## 3.3.7 Runway Analysis (APG)

Runway Analysis: ASOOYMAN-BLL-BGY

For detailed description, click<u>here</u>.

## 3.3.8 Airport Information (AC-U-KWIK)

AC-U-KWIK Airport Info: 🗹 <u>EKBI</u> 🗹 <u>LIME</u> 🗹 <u>LIPO</u> 🗹 <u>LIMC</u>

Extensive Airport Information & Handling Data based on latest AC-U-KWIK data for departure, destination and alternate airports. Example of snippet from Airport Information PDF:

| THE BERGAMO MI                                 |            | RGAMO              |                   |                | LIME/BGY/ |
|------------------------------------------------|------------|--------------------|-------------------|----------------|-----------|
| N45-40.1 E009-42.0                             | 782ft.     | 01E                | Time Zone = UTC+1 |                | AVGAS JET |
| RW 10/28 9429ft.x148ft.                        | HIGH       | ILS VOR/DME        | PCN 090FAWT       | F CAT=8        | 24 SLOTS  |
| Tower 1: 125.875 Tower 2                       | 134.105    | Ground: 120.505    | ATIS: 114.950     |                |           |
| AFTN: LIMEZPZX SITA: BGYK                      | KXH www    | .milanbergamoairpo | rt.it             |                |           |
|                                                |            | Restrict           | tions             |                |           |
| IMMIGRATION NOT H24                            |            | +39 035 420        | 3511              |                |           |
| SCR LEVEL 3 - COORDINATE                       | D ARPT     | +39 06 8110        | 0 0500 F +3       | 9 06 8622 0429 | 1         |
| 2200-0500L TAKE-OFF RWY 1                      | 0 ONLY     |                    |                   |                |           |
|                                                |            | Informa            | tion              |                |           |
| Airport Type                                   |            | Civil              |                   |                |           |
| Distance From City                             |            | 5 KM SE OF         | TOWN              |                |           |
| Airport Hours                                  |            | H24                |                   |                |           |
| Tower Hours                                    |            | H24                |                   |                |           |
| CUSTOMS                                        |            | +39 035 086        | 2289              |                |           |
| AIRPORT OPERATOR (SACB                         | D)         | +39 035 326        | 5331 F +3         | 9 035 326465   |           |
| ATS/AIS/ARO/MET (ENAV)                         |            | +39 035 459        | 9 4038 F +3       | 9 035 459 4067 |           |
| MET                                            |            | +39 035 459        | 9 4039            |                |           |
| 45 KM FROM MILAN                               |            |                    |                   |                |           |
| AIRPORT AUTHORITY (ENAC                        | )          | +39 035 311        | 1269 F +3         | 9 02 756 0264  |           |
| AIRPORT ADMIN                                  |            | +39 035 326        | 6272 F +3         | 9 035 326429   |           |
| AIRPORT OPS (SACBO)                            |            | +39 035 326        | 6356 F +3         | 9 035 326208   |           |
|                                                |            | Fuel O             | nly               |                |           |
| AIR BP VIA LEVORATO MARC                       | EVAGGI     | +39 035 311        | -<br>I611 F+3     | 9 035 313272   |           |
| Handler Hours: M-F 0700-17                     | 00L, Sa-Su | 0700-1500L, O/T 2h | rs PNR            |                |           |
| Fuel Brand: AIRBP<br>Payment Options: Air BP   |            |                    |                   |                |           |
| EXXONMOBIL                                     |            | +39 035 311        | l611 F +3         | 9 035 313272   |           |
| Handler Hours: H24                             |            |                    |                   |                |           |
| Fuel Brand: ESSO<br>Payment Options: AvCard; A | ir BP      |                    |                   |                |           |

# 3.3.9 Pax Info Chart Z Pax Info Chart

Route-specific chart with general flight information and country borders and geographical names overlay. Example of Pax Info Chart:

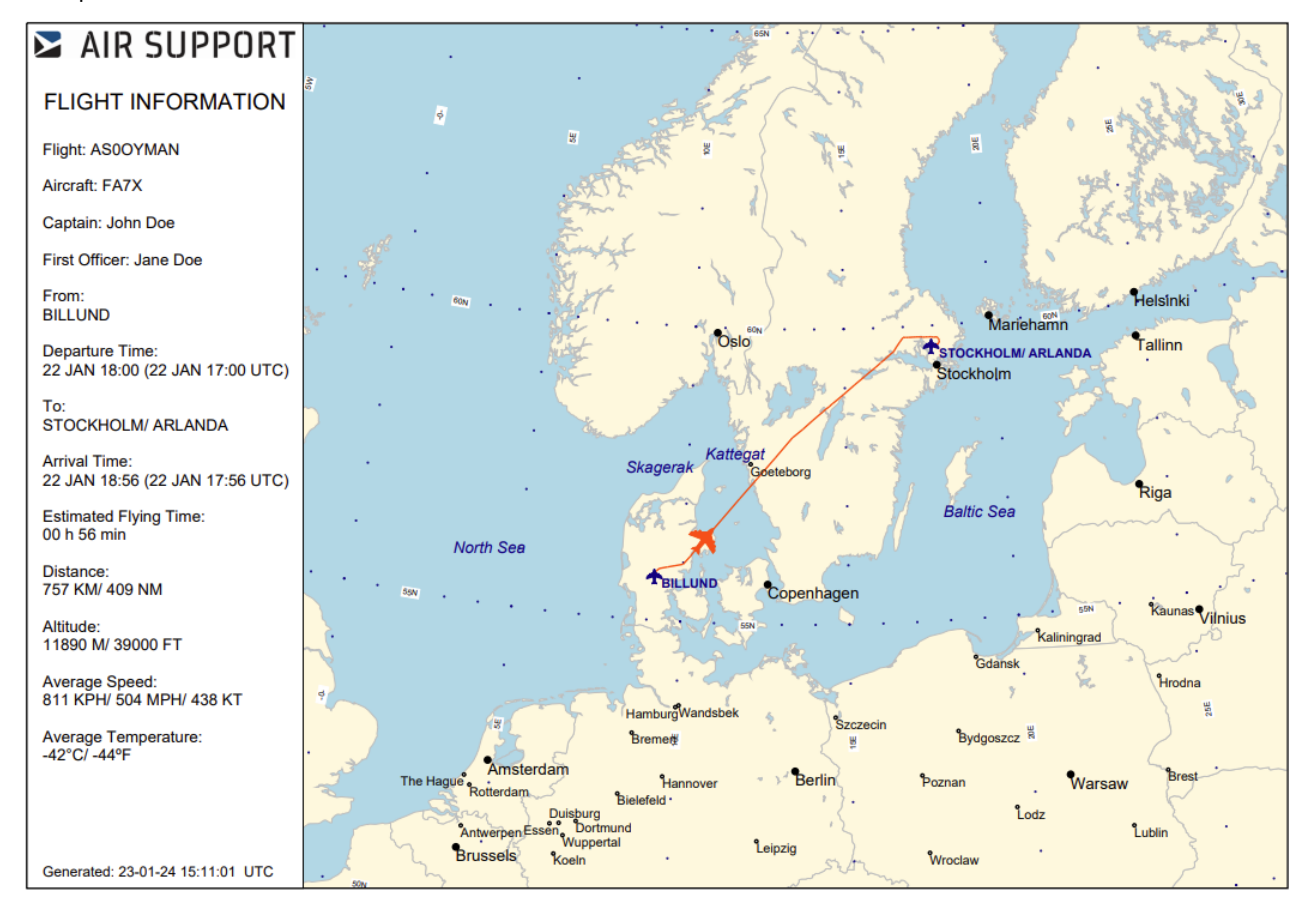

# 3.3.10 Get Complete Flight Briefing PDF

When all selections are made, click **Next** to proceed and to specify how you wish to receive the selected flight information.

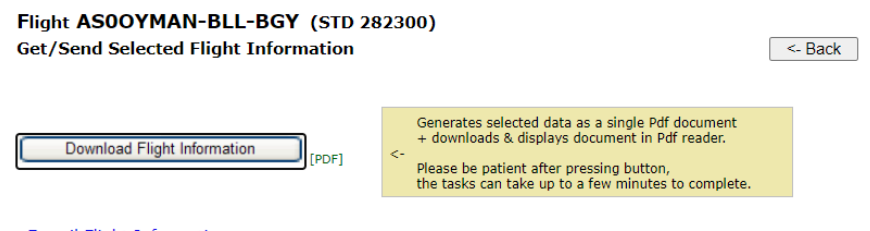

E-mail Flight Information ...

Click **Download Flight Information** to get all selected items as a single document to view/save/print. Select **E-mail Flight Information** to send the flight information document to an email address(-es) of your choice.

# 3.3.11 E-mail flight information

When sending briefing package by e-mail, you can select addresses from the list of e-mail addresses that were used by the current PPS account over the last 6 months. It is also possible for a user with administrative rights to create a default list of e-mail addresses instead. The option to enter e-mail addresses in the textbox is available as well. You can add or remove e-mail addresses by clicking on the item in the corresponding list.

When finished editing the subject and message, press the Send E-mail button.

| Flight OYM                      | AN-EKBI-LGSA (STD 221100)                                                                                   |                                                                  |  |  |  |  |  |
|---------------------------------|----------------------------------------------------------------------------------------------------|------------------------------------------------------------------|--|--|--|--|--|
| E-mail Select                   | ed Flight Information As Pdf Attachme                                                                       | nt                                                               |  |  |  |  |  |
| To<br>Address(es):              | Add e-mail address(es) from the list or enter one in the text box and push the ENTER key or the Add button. |                                                                  |  |  |  |  |  |
|                                 | Addresses used for the last 6 months<br>Add item by clicking on it.                                         | Addresses e-mail to be sent to<br>Remove item by clicking on it. |  |  |  |  |  |
|                                 | test@airsupport.dk<br>test2@airsupport.dk<br>test3@airsupport.dk                                            | test@airsupport.dk                                               |  |  |  |  |  |
|                                 |                                                                                                    | ~                                                                |  |  |  |  |  |
|                                 | Enter an e-mail address:<br>test@gmail.com Add =>                                                           |                                                                  |  |  |  |  |  |
| Subject Text:                   | CrewBriefing flight information package                                                                     |                                                                  |  |  |  |  |  |
| Body Text:                      | Please deliver to flight crew member                                                                        |                                                                  |  |  |  |  |  |
|                                 | NOTE: Please do not reply to this e-m                                                                       | ail address which is not monitored.                              |  |  |  |  |  |
| From Address:<br>Attached File: | NoReply@crewbriefing.com<br>Flight_OYMAN-EKBI-LGSA_STD221100.pdf                                            |                                                                  |  |  |  |  |  |
|                                 | Please be patient after pressing button, the t complete.                                                    | tasks can take up to a few minutes to                            |  |  |  |  |  |
|                                 | Send                                                                                                    | E-mail                                                           |  |  |  |  |  |
|                                 |                                                                                                    | Close Window                                                     |  |  |  |  |  |

# 3.4 Group of flights

A small envelope is displayed in front of the flight number link, if a message has been uploaded/sent to at least one flight in the group. In case the message is of high importance, a red exclamation mark is shown beside the envelope.

Display of envelopes on the flight list page(s) can be disabled by user with administrative rights.

| Important Message(s) for Flight Group                                                     |
|-------------------------------------------------------------------------------------------|
| Flight group flights:<br>• OYPPS-EKBI-EDDF (STD 281500)<br>• OYPPS-EDDF-EKBI (STD 281800) |
| Please <u>Read Important Message(s)</u> and return here to continue                       |

You now need to click on the link **Read Important Message(s)**, then a new browser window will open showing a PDF document containing the important message(s).

An important message must be opened (acknowledged) before the user can continue to the flight menu by clicking on the link to Flight Info Menu. The acknowledge prompt can be disabled by user with administrative rights via the Company Settings Administration.

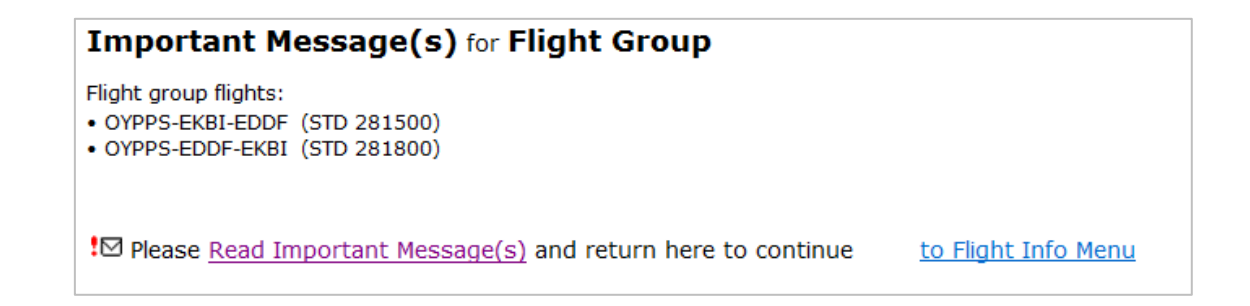

| Flight AS0PPS456                                                                                       | 7-KLAX-KJFK (STD                                                                                                    | 151300)                                                    |                                   |               |
|----------------------------------------------------------------------------------------------------|----------------------------------------------------------------------------------------------------|------------------------------------------------------------|-----------------------------------|---------------|
| Select Flight Inform                                                                                   | ation                                                                                                    |                                                            | <ul><li><b>○</b></li></ul>        | Next ->       |
| Include / Exclude All Items                                                                            |                                                                                                    |                                                            |                                   |               |
| Flight Messages:                                                                                       | ● All / ○ Important Onl                                                                                                    | <u>y</u>                                                   |                                   |               |
| Log:                                                                                                   | Refresh Recalculate                                                                                                    |                                                            |                                   |               |
| ✓ WX :                                                                                                 | $\odot$ Show / $\bigcirc$ Hide Ad                                                                                                    | q Apts WX 🛛 🗹 Highligt                                     | t Keywords 🛛 🗹 ½ size             | e Help        |
| NOTAMs:                                                                                                | ● Show / ○ Hide FIF                                                                                                    | र NOTAMs 🛛 🗹 Highligt                                      | : Keywords 🛛 🗹 ½ size             | Help          |
| ATC Flight Plan:                                                                                       | ○ Short / ○ Full ICAO /                                                                                                    | 🖲 Both                                                     |                                   |               |
| ☑ <u>Wind/T &amp; SWX cha</u>                                                                          | rts for AS0PPS4567-KLAX                                                                                                    | <u>(-KJFK (STD 151300)</u>                                 |                                   |               |
| <ul> <li>Wind/T chart(</li> <li>SWX chart(s):</li> <li>Cross section:</li> <li>SIGMET Chart</li> </ul> | -FL410 Valid:151300<br>-FL100 Valid:151300<br>-Adequate Airport FL410 V<br>-Route specific FL 250-630<br>-151300 - 151747<br>: -Currently active SIGMETs | alid:151300<br>Valid:151200 WAFC:London                    |                                   |               |
| Uploaded Docume                                                                                        | ents:           APG1         EUROC SWC         GRLLOW SW         NAT TRACKS         permit                                                               | <u>21H [auto]</u><br>' <u>C [auto]</u><br>EUR - USA [auto] |                                   | <u>Help</u>   |
| Runway Analysis:                                                                                       | ✓ AS0PPS4567                                                                                                    | -KLAX-KJFK Not calcula                                     | ated.Click on the link t          | o calculate   |
| <ul> <li>AC-U-KWIK Airpor</li> <li>Pax Info Chart</li> </ul>                                           | t Info: 🗹 <u>KLAX</u> 🗹 KJ                                                                                                    | EK 🗹 KEWR                                                  | I                                 | <u>Legend</u> |
|                                                                                                    |                                                                                                    |                                                            |                                   | Next ->       |
|                                                                                                    | NOTE: All info is in Pdf f                                                                                                    | ormat - Pdf reader required ->                             | Adobe Get Adobe"<br>Adobe Reader" |               |

The briefing items are the same as for a single flight.

✓ Identical Info Only Once

If the option **Identical Info Only Once** is selected, the information (e.g. WX or NOTAMs) valid for several flights in the group, will be included only once, which reduces number of pages in the final briefing document. In this case, the information of the same type for each flight is shown under one common section.

If the option deselected, the final briefing would consist of full briefing package for each flight merged into one PDF document.

# 4 Write Message

Users with the appropriate rights can send messages to different users as part of the briefing package. The targeted users can be defined in the write message window, see the next section for more information. There are two types of messages, normal and important.

- **Normal message**: Can be opened manually from the CrewBriefing Flight list and can be added as part of the Briefing package.
- **Important message**: Must be read before the briefing package is accessed and will be included as part of the briefing package.

**NOTE!** It is not possible to write a message directly to a refreshed - or recalculated flight. If you want to write to a recalculated flight, you need to write the message to the original flight plans.

|   |     | 🖻 <u>Group Flights</u>       |              |            |                    |
|---|-----|------------------------------|--------------|------------|--------------------|
| M | sgs | FLIGHT                       | <u>STD</u> △ | <u>Dep</u> | <u>Upload Time</u> |
|   |     | □ AS00YMAN-BLL-ARN ℓ         | 311000       | EKBI       | 03-31 08:28        |
|   | !⊠  | □ <u>CJ3-EKBI-ESNN</u> ℓ     | 311000       | EKBI       | 03-31 08:47        |
|   |     | □ <u>ASOMAN123-BLL-ARN</u> ℓ | 311100       | EKBI       | 03-31 08:30        |
|   |     | Flights List Page 1          |              |            |                    |
|   |     | → Group Flights              |              |            |                    |

# 4.1 Message window

There are two ways to create a message, either by clicking the pen next to a specific flight in the flight list or the Write message main tab. Using the pen in the flight list will open the Write message window with the specific flight already selected as receiver. Clicking the Write message main tab will open the same window, but without any selected recipients.

You can create and link a message to several single flight parameter types (Single Parameter mode) or to combinations of parameter types (Combined Parameters mode).

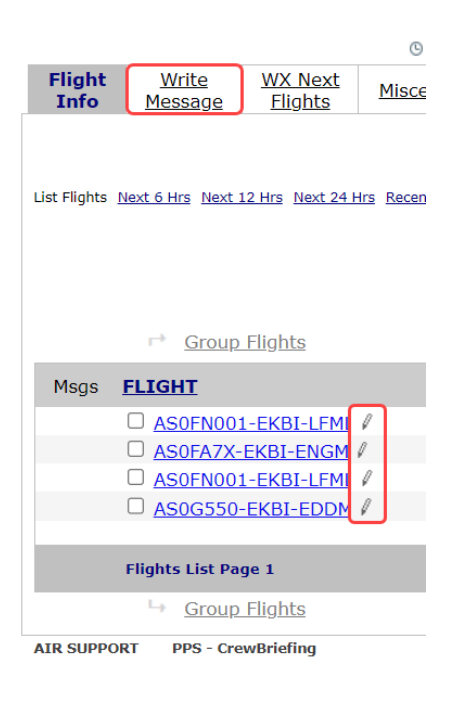

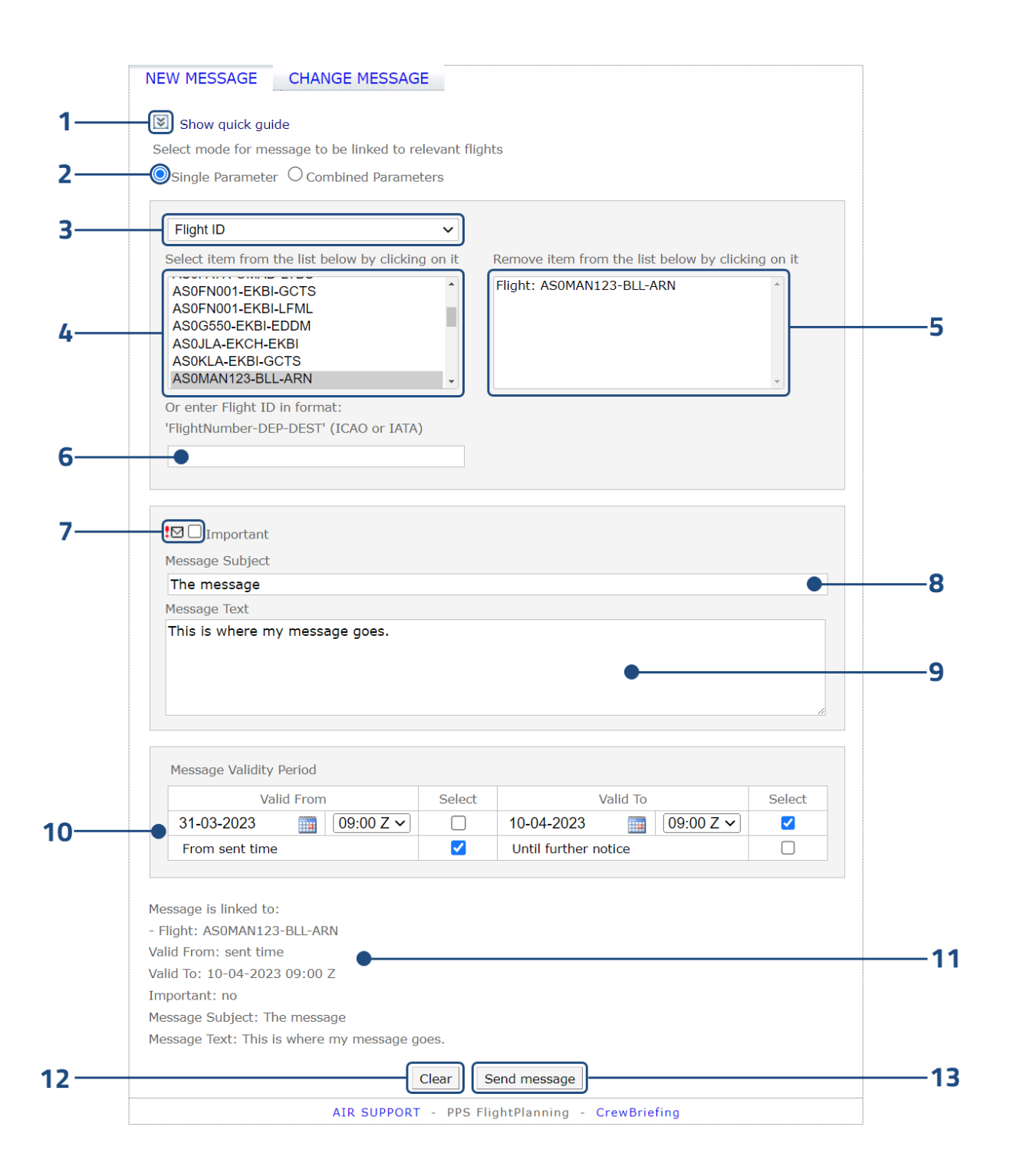

| Ref. | Name                              | Description                                                                                                    |
|------|-----------------------------------|----------------------------------------------------------------------------------------------------|
| 1    | Show quick guide                  | Opens the quick guide explaining how to create and send a normal message.                                                                                                    |
| 2    | Single / Combined<br>parameter(s) | <ul> <li>Select between using single- or combined parameter recipients.</li> <li>Single: Only one parameter will be used when distributing the message</li> <li>Combined: A combination of user defined groups of different parameters will be used when distributing the message.</li> </ul>                                                                                                    |
| 3    | Parameter type                    | A drop-down list displaying the specific parameter type(s) available for use.                                                                                                    |
| 4    | Parameter items                   | Available parameters items. The listed items are either previously used or currently active. Click to add to the list of selected item(s).                                                                                                    |
| 5    | Selected items                    | Selected parameter item(s) to be used when distributing the message. Click on an item to remove from the list.                                                                                                    |
| 6    | Other items                       | <ul> <li>Add wildcards and parameter items not listed. The item must be part of the selected Parameter type (3).</li> <li>When more than one target is needed, a group of parameter items can be selected using wildcards:</li> <li>* (Asterisk) The location where the asterisk is placed can be any alphanumerical character.</li> <li># (Hashtag) The hashtag is placed at the end allowing all alphanumerical endings available. Unlike the asterisk, the hashtag can be replaced by more than one character.</li> </ul>                     |
| 7    | Important                         | If this box is ticked, the message will be categorized as important. See the beginning of this section for more information.                                                                                                    |
| 8    | Message subject                   | The subject of the intended message.                                                                                                    |
| 9    | Message                           | The message text to be sent.                                                                                                    |
| 10   | Message validity period           | <ul> <li>The amount of time the message will be available on CrewBriefing.</li> <li>Valid from, choose one: <ul> <li>Set a start time and date and tick the top box to activate the starting period of the message.</li> <li>Tick the lower bow to upload the message without delay.</li> </ul> </li> <li>Valid to, choose one: <ul> <li>Set an end time and date and tick the top box to activate the end period of the message.</li> <li>Tick the lower box to have the message available until it is manually deleted.</li> </ul> </li> </ul> |
| 11   | Message preview                   | A preview of the message including validity time, importance, subject and message.                                                                                                    |
| 12   | Clear                             | Clear all the entered information.                                                                                                    |
| 13   | Send message                      | Send the message.                                                                                                    |

## WRITE MESSAGE

| PARAMETER TY | PES |
|--------------|-----|
|--------------|-----|

| Name                            | Description                                                                                                    | Example          |
|---------------------------------|----------------------------------------------------------------------------------------------------|------------------|
| Flight ID                       | The CrewBriefing Flight ID for a specific flight. The format used is Flight Number-DEP-DEST. Both ICAO- and IATA formats are approved.                                                           | PPS259-GCTS-EKBI |
| Crew code                       | The crew ID used in the PPS Crew tab in the data editor.                                                                                                    | PAE              |
| FIR                             | <ul> <li>Targets flights that are subjected to specific FIRs. Formats allowed are:</li> <li>Full FIR code in ICAO format</li> <li>Wildcard characters for sets of more than one FIR.*</li> </ul> | UK#              |
| Airport                         | Targets all flights subjected to selected airport.*                                                                                                    | ЕКВІ             |
| Departure Airport               | Targets all flights using selected airport as Departure airport.*                                                                                                    | ESSA             |
| Destination<br>Airport          | Targets all flights using selected airport as Destination airport.*                                                                                                    | ЕКСН             |
| Alternate Airport               | Targets all flights using selected airport as Alternate airport.*                                                                                                    | EDDK             |
| Type of Aircraft                | Targets all flights operating a specific aircraft type. ICAO format.                                                                                                    | B738             |
| Tail / Aircraft<br>registration | Targets all flights operating a specific tail number / registration.*                                                                                                    | OY#              |
| ATC Callsign /<br>Flight number | Targets all flights operating a specific ATC callsign.*                                                                                                    | PPS***           |

\*When more than one target is needed, a group of parameter items can be selected. The asterisk(s) \* can be used to replace certain characters, or hashtag **#** can be used to indicate all possible endings of a code. E.g., UK# for all Ukrainian FIRs, or UKB\* for all FIRs related to Kyiv.

## 4.2 Create a new message

- 1. Select if single or multiple parameter targeting is to be used.
- 2. Specify **Parameter type** (3) and add items to the List of selected items:
  - Single parameter: Click on the desired Parameter items (4) connected to the type to add them to the List of selected items (5). Alternatively add Other items (6) not presented in the list. Several items of the same type can be added.

| Flight ID                                                                                                    | ~            |                                                                                        |           |
|----------------------------------------------------------------------------------------------------|--------------|----------------------------------------------------------------------------------------|-----------|
| elect item from the list below by cl                                                                                          | icking on it | Remove item from the list below by click                                               | ing on it |
| MAN112-EKBI-EDDK<br>P4EMAN112-EKBI-EDDK<br>P4EPAE-EKBI-ESSA<br>P4EPPS258-EKBI-GCTS<br>P4EPPS259-GCTS-EKBI<br>PPS258-EKBI-GCTS | ·            | Flight: MAN112-EKBI-EDDK<br>Flight: P4EMAN112-EKBI-EDDK<br>Flight: P4EPPS258-EKBI-GCTS | *<br>*    |
| )r enter Flight ID in format:                                                                                                 |              |                                                                                        |           |

• **Combined Parameters**: Combinations are used when more than one parameter is needed to target a specific group of flights. Select a **Parameter type** (3) and click on the desired **Parameter items** (4) connected to the type to add them to the **List of selected items** (5). Alternatively add **Other items** (6) not presented in the list. Repeat this until all desired parameter items are presented in the List of selected items. Click Finish combination to store the selected combination. Repeat the procedure if more combinations are needed.

| ○ Single Parameter                                                                                  |                                      |
|----------------------------------------------------------------------------------------------------|--------------------------------------|
| Airport ICAO/IATA   Select item from the list below by clicking on it                               | Combination members                  |
| EDDK<br>EKBI<br>EKCH<br>EKEB<br>EKYT<br>ESSA                                                        | ×                                    |
| Or enter airport ICAO or IATA (optionally use # or<br>multiple * for last characters of ICAO code). | Finish combination Clear combination |
| <ul> <li>- Airport: EKCH AND Fir: EGPX</li> <li>- TypeOfAircraft: B738 AND Airport: EKBI</li> </ul> | Å<br>*                               |

- 3. Tick **important** (7) if the message requires the user's attention prior to downloading the briefing package.
- 4. Enter a **Subject** (8) and the intended **Message** (9).

5. Set the Validity time (10) for the message.

Valid from (select one):

- Set a start time and date and tick the top box to activate the starting period of the message.
- Tick the lower bow to upload the message without delay.

Valid to (select one):

- Set an end time and date and tick the top box to activate the end period of the message.
- Tick the lower box to have the message available until it is manually deleted.
- 6. Read the **Message preview** (11) and click **Send message** (12). A notification will pop up indicating if the message was successfully linked to relevant flights.

# 4.3 Change Message

All the active messages are represented in the Change message list. The available action in this section are:

- **Click message subject**: Displays the message preview with information related to the specific message.
- **Replace**: Create a message replacement where the information can be modified prior to sending.
- **Delete**: Delete the selected message.

NEW MESSAGE CHANGE MESSAGE

Show help

Records per page | 30 🗸

|    | Message Subject        | Sent                | Linked To                       | Valid From          | Valid To                | Action                          |
|----|------------------------|---------------------|---------------------------------|---------------------|-------------------------|---------------------------------|
|    | Normal message         | 2023-03-31<br>08:56 | -Flight:AS0OYMAN-BLL-<br>ARN;   | 2023-03-31<br>08:56 | Until further<br>notice | <u>Replace</u><br><u>Delete</u> |
| !⊠ | Important message      | 2023-03-31<br>08:56 | -Flight:CJ3-EKBI-ESNN;          | 2023-03-31<br>08:56 | 2023-04-10<br>09:00     | <u>Replace</u><br><u>Delete</u> |
|    | COVID19<br>INFORMATION | 2020-11-24<br>09:30 | -Destination:HTDA;              | 2020-11-24<br>09:30 | Until further<br>notice | <u>Replace</u><br><u>Delete</u> |
|    | NO FUEL                | 2019-02-14<br>12:15 | -Destination:UTTT;              | 2019-02-14<br>12:15 | Until further<br>notice | <u>Replace</u><br><u>Delete</u> |
|    | maintenance            | 2018-07-17<br>09:27 | -Flight:AS0OYMAN-EKBI-<br>EDDK; | 2018-07-17<br>09:27 | Until further<br>notice | <u>Replace</u><br><u>Delete</u> |
|    | EXTRA FUEL             | 2016-10-26<br>10:29 | -Flight:TVS15-VABB-VIDP;        | 2016-10-26<br>10:29 | Until further<br>notice | <u>Replace</u><br><u>Delete</u> |
|    | DELAY IN BKK           | 2016-10-26<br>09:39 | -Flight:TVS15-VQPR-VTBS;        | 2016-10-26<br>09:39 | Until further<br>notice | <u>Replace</u><br><u>Delete</u> |
|    | NAV AID U/S            | 2016-10-26<br>08:53 | -Flight:TVS15-VTBS-VTSP;        | 2016-10-26<br>08:53 | Until further<br>notice | <u>Replace</u><br><u>Delete</u> |

# 5 Upload Documents

Users with the appropriate rights can accessed the Document Upload-module by clicking **Upload Document** in the top navigation bar. This opens the module in a new browser tab.

# 5.1 Upload Document-window

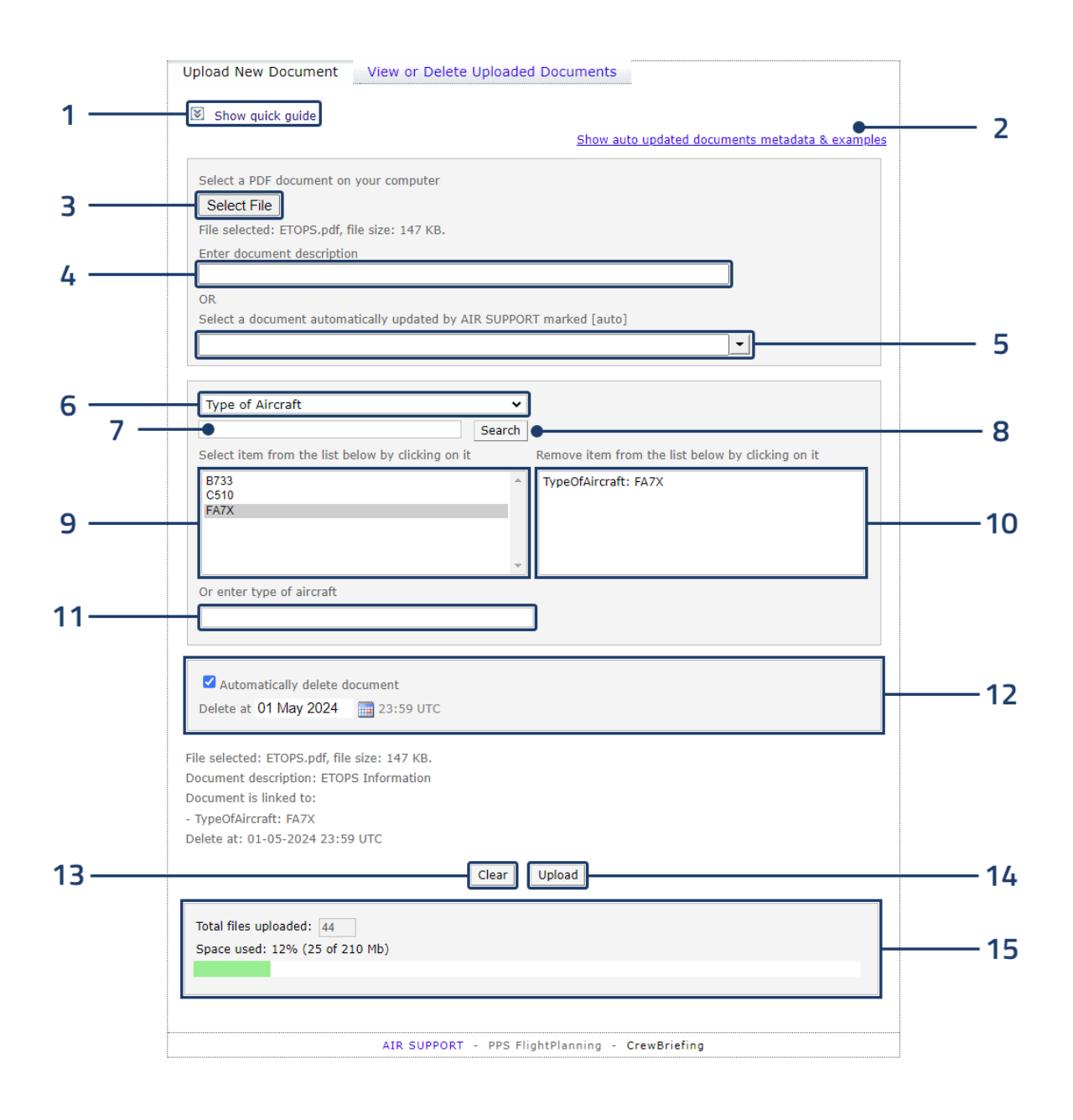

| Ref. | Name                                                  | Description                                                                                                    |
|------|-------------------------------------------------------|----------------------------------------------------------------------------------------------------|
| 1    | Show quick guide                                      | Opens the quick guide explaining how to upload documents.                                                                                                    |
| 2    | Show auto updated<br>documents metadata &<br>examples | Opens a listed overview of available automatically updated documents.                                                                                                    |
| 3    | Select File                                           | Select a local PDF-file to be uploaded.                                                                                                    |
| 4    | Document description                                  | The title of the uploaded document.                                                                                                    |
| 5    | Automatically updated documents                       | A drop-down menu with available, automatically updated documents.                                                                                                    |
| 6    | Parameter type                                        | <ul> <li>Type of recipient</li> <li>Specific Flight: Upload to a specific flight available in the item list.</li> <li>FlightID: Upload to a specific Flight ID formatted FLIGHTNO-DEP-DEST.</li> <li>Airport ICAO/IATA: Upload to all flights using the airport/wildcard as departure or destination.</li> <li>Type of Aircraft: Upload to all flights using the specified aircraft type.</li> <li>Tail / Aircraft Registration: Upload to all flights using the specific tail number.</li> <li>All flights: The Uploaded document will be available for all flights.</li> <li>Company Documents: Upload to the company document folder.</li> </ul> |
| 7    | Search text                                           | A text field for free text search within the specified parameter type.                                                                                                    |
| 8    | Search                                                | Search for the entered search phrase.                                                                                                    |
| 9    | Parameter items                                       | Available parameters items. The listed items are either previously used or currently active. Click to add to the list of selected item(s).                                                                                                    |
| 10   | Selected items                                        | Selected parameter item(s) to be used when distributing the document. Click on an item to remove from the list.                                                                                                    |
| 11   | Other items                                           | Add parameter item(s) not listed. For parameter type "Airport ICAO/IATA", when more than one target is needed, a group of parameter items can be selected using wildcard * (Asterisk. The location where the asterisk is placed can be any alphanumerical character).                                                                                                    |
| 12   | Automatic deletion                                    | The time when the documented will be automatically deleted.                                                                                                    |
| 13   | Clear                                                 | Clear all the entered information.                                                                                                    |
| 14   | Upload                                                | Upload the document.                                                                                                    |

## UPLOAD DOCUMENT

# 5.2 Upload a new document

Documents can be uploaded via the Upload Document-module accessed through the top navigation bar. Clicking this will open the Upload Document-module in a separate tab.

Documents can also be directly uploaded to flights by clicking the attachment-icon on flights listed in the flight list. Clicking this will redirect the user to the Upload Document module where the Specific flight parameter is preselected for the selected flight.

**NOTE!** The Upload Document function accessed from the flight list can only be used for future flights.

| 🖻 <u>Group Flights</u>          |              |            |             |  |
|---------------------------------|--------------|------------|-------------|--|
| Msgs <u>FLIGHT</u>              | <u>STD</u> △ | <u>Dep</u> | Upload Time |  |
| PPS-BKK-SIN                     | 171300       | VTBS       | 10-17 09:47 |  |
| □ <u>PPS-BKK-PNH</u> Ø <b>●</b> | 171315       | VTBS       | 10-17 09:55 |  |
| Flights List Page 1             |              |            |             |  |
| └→ <u>Group Flights</u>         |              |            |             |  |

1. Either Select File to be uploaded (3) and enter a Document description (4)

#### OR

Select an Automatically updated document from the drop-down menu (5.)

2. Specify **Parameter type** (6) and click on the desired **Parameter items** (7) connected to the type to add them to the **List of selected items** (8). Alternatively add **Other items** (9) not presented in the list. Several items of different types can be added.

| •   |                                                   |
|-----|---------------------------------------------------|
| rch |                                                   |
|     | Remove item from the list below by clicking on it |
| *   | TypeOfAircraft: B733                              |
|     | 1                                                 |
|     | rch<br>•                                          |

- 3. Tick Automatically delete document (10) if the document is to be deleted at a specific date.
- 4. Click **Upload** (12) to upload the document. A verification of a successful upload will appear on the screen confirming the upload.

# 5.3 View or Delete Uploaded Documents

Already uploaded documents can be managed through the **View or Delete Uploaded Documents**-tab. Clicking the tab will open a list containing all the uploaded documents connected to the active account. In the list detailed information regarding every individual document can be seen. In the action column the individual documents can be either viewed or deleted at the discretion of the user.

| <u>Recipient Type</u>                                     | Document Description     | Linked To            | <u>File Size</u><br>( <u>Kb)</u> | Expires             | Action                       |  |  |  |
|-----------------------------------------------------------|--------------------------|----------------------|----------------------------------|---------------------|------------------------------|--|--|--|
| ll Flights                                                | APG1                     | All flights          | 45                               | 2100-01-01<br>00:00 | <u>View</u><br><u>Delete</u> |  |  |  |
| irport ICAO/IATA                                          | Approach plate           | МММХ                 | 464                              | 2100-01-01<br>00:00 | <u>View</u><br><u>Delete</u> |  |  |  |
| company Documents                                         | BRAZIL SWC_18H<br>[auto] | Company<br>Documents | 61                               | 2042-01-17<br>12:50 | <u>View</u><br><u>Delete</u> |  |  |  |
| ype of Aircraft                                           | Canadian SWC [auto]      | B734                 | 54                               | 2041-09-16<br>07:25 | <u>View</u><br><u>Delete</u> |  |  |  |
| ype of Aircraft                                           | Canadian SWC [auto]      | CL60                 | 54                               | 2041-09-15<br>14:19 | <u>View</u><br>Delete        |  |  |  |
| ype of Aircraft                                           | Canadian SWC [auto]      | A320                 | 54                               | 2041-09-16<br>07:25 | <u>View</u><br>Delete        |  |  |  |
| ail / Aircraft<br>egistration                             | DOCUMENT                 | GKOLO                | 838                              | 2023-12-01<br>23:59 | <u>View</u><br>Delete        |  |  |  |
| ail / Aircraft<br>egistration                             | DOCUMENT                 | GKOLO                | 838                              | 2023-12-01<br>23:59 | <u>View</u><br>Delete        |  |  |  |
| ype of Aircraft                                           | ETOPS Information        | FA7X                 | 146                              | 2023-10-19<br>23:59 | <u>View</u><br>Delete        |  |  |  |
| irport ICAO/IATA                                          | EUROC SWC latest [auto]  | EK%                  | 233                              | 2043-07-04<br>13:43 | <u>View</u><br>Delete        |  |  |  |
| 1 2 3 4 5                                                 | 1                        |                      |                                  | 1                   |                              |  |  |  |
| Total files uploaded: 43<br>Space used: 5% (24 of 500 Mb) |                          |                      |                                  |                     |                              |  |  |  |

# 6 WX Next Flights

When clicking the tab, user gets possibility to see METARs & TAFs for the next flights. By default, WX for departures & destinations with a STD within the next 12 hours are displayed. It is possible to select the airport type and the period for which WX are to be displayed.

|                      |                              |                                |                     | G                                                     | Time: 07:39 UTC (0 | 9:39 local computer                   | ) <u>Administrat</u>             | <u>ion</u> <u>Help</u> |  |
|----------------------|------------------------------|--------------------------------|---------------------|-------------------------------------------------------|--------------------|---------------------------------------|----------------------------------|------------------------|--|
|                      | <u>Flight</u><br><u>Info</u> | <u>Write</u><br><u>Message</u> | Upload<br>Documents | <u>WX Next</u><br><u>Flights</u>                      | Miscellaneous      | <u>Company</u><br>Documents <u>Ch</u> | <u>Extra WX/</u><br>harts/NOTAMs | Log out                |  |
|                      |                              |                                |                     |                                                       |                    | Use                                   | er logged in:                    |                        |  |
|                      | TAF/ME                       | TAR for N                      | lext Flights        |                                                       |                    |                                       | [                                | Refresh                |  |
|                      |                              |                                |                     |                                                       |                    | Disable/enable a                      | applied company                  | settings:              |  |
|                      |                              |                                |                     |                                                       |                    | Hig                                   | hlight specified ke              | ywords 🗹               |  |
|                      |                              |                                |                     | Display METAR/TAF change groups by individual lines 🗹 |                    |                                       |                                  |                        |  |
|                      |                              |                                |                     | Include previous METARs 🗹                             |                    |                                       |                                  |                        |  |
|                      |                              |                                |                     |                                                       |                    |                                       | Include SNO                      | WTAMs 🗹                |  |
|                      | Sea                          | rch WX F                       | or:                 | F                                                     | lights With ST     | D Within Time                         | Period From                      | Now                    |  |
|                      | 🗹 Dep                        | arture Airp                    | oorts               |                                                       |                    | ○зн                                   |                                  |                        |  |
| Destination Airports |                              |                                | Обн                 |                                                       |                    |                                       |                                  |                        |  |
| Alternate Airports   |                              |                                | 12H                 |                                                       |                    |                                       |                                  |                        |  |
|                      | Ade                          | quate Airp                     | orts                |                                                       |                    | O 18H                                 |                                  |                        |  |
|                      |                              |                                |                     |                                                       |                    | ○24H                                  |                                  |                        |  |
|                      |                              |                                |                     |                                                       |                    |                                       |                                  |                        |  |

Three briefing pack features activated in the company settings are available when fetching the weather:

- Highlight Specified Keywords
- Display METAR/TAF change groups by individual lines
- Include previous METARs
- Include SNOWTAMs

After changing selections, push the button **Refresh Weather Search**.

# 7 Miscellaneous

|                                                                                                    |                                |                            | G                                | Time: 06:32 UTC (0   | 8:32 local compu            | uter) <u>Administrat</u> i        | <u>ion Help</u> |  |  |
|----------------------------------------------------------------------------------------------------|--------------------------------|----------------------------|----------------------------------|----------------------|-----------------------------|-----------------------------------|-----------------|--|--|
| <u>Flight</u><br><u>Info</u>                                                                                                    | <u>Write</u><br><u>Message</u> | <u>Upload</u><br>Documents | <u>WX Next</u><br><u>Flights</u> | <u>Miscellaneous</u> | <u>Company</u><br>Documents | <u>Extra WX/</u><br>Charts/NOTAMs | Log out         |  |  |
|                                                                                                    |                                |                            |                                  |                      |                             | User logged in:                   |                 |  |  |
| Miscell                                                                                                    | aneous                         |                            |                                  |                      |                             |                                   |                 |  |  |
| Recommended Links:<br><u>Eurocontrol Network Operations Portal</u><br><u>AIS/AIM websites around the world</u><br><u>PPS FLIGHT PLANNING</u><br><u>TeamViewer QuickSupport</u><br><u>Volcanic Ash Advisory Centre (VAAC)</u> |                                |                            |                                  |                      |                             |                                   |                 |  |  |
| Disclaimer: Any external links on this page are requested by AIR SUPPORT AS.<br>Please note that AIR SUPPORT is not responsible for the security and<br>reliability of external links.                                       |                                |                            |                                  |                      |                             |                                   |                 |  |  |

This page can contain any links requested by the user administration.

# 8 Company Documents

|                              |                                |                            | G                                | Time: 06:33 UTC (0     | 8:33 local compu     | uter) <u>Admin</u>     | <u>istration</u> <u>Help</u> |  |  |  |  |  |
|------------------------------|--------------------------------|----------------------------|----------------------------------|------------------------|----------------------|------------------------|------------------------------|--|--|--|--|--|
| <u>Flight</u><br><u>Info</u> | <u>Write</u><br><u>Message</u> | <u>Upload</u><br>Documents | <u>WX Next</u><br><u>Flights</u> | Miscellaneous          | Company<br>Documents | Extra WX<br>Charts/NOT | K/<br>Log out                |  |  |  |  |  |
|                              |                                |                            |                                  |                        |                      | User logged i          | n:                           |  |  |  |  |  |
| Compa                        | any Docur                      | nents [PDF]*               |                                  |                        |                      |                        |                              |  |  |  |  |  |
|                              |                                |                            |                                  |                        |                      |                        |                              |  |  |  |  |  |
|                              |                                | BRA                        | ZIL SWC                          | <u>18H [auto]</u>      |                      |                        |                              |  |  |  |  |  |
|                              |                                | FRE                        | NCH POLY                         | NESIA SWC late         | est [auto]           |                        |                              |  |  |  |  |  |
|                              |                                | MAS                        | TRACKE                           | WC latest [auto        |                      |                        |                              |  |  |  |  |  |
|                              |                                | NO                         | A Space V                        | <u>Veather Forecas</u> | t [auto]             |                        |                              |  |  |  |  |  |
|                              |                                | Nor                        | dic SWC [a                       | utol                   |                      |                        |                              |  |  |  |  |  |
|                              |                                | PAC                        | OTS Do No                        | ot Delete Autom        | <u>atically</u>      |                        |                              |  |  |  |  |  |
|                              |                                | RAI                        | М                                |                        |                      |                        |                              |  |  |  |  |  |
|                              |                                | RAI                        | <u>M55</u>                       |                        |                      |                        |                              |  |  |  |  |  |
|                              |                                | lest                       | upload la                        | r <u>ge document</u>   |                      |                        |                              |  |  |  |  |  |
|                              |                                |                            | 10 F215 0                        | 0H [auto]              |                      |                        |                              |  |  |  |  |  |
|                              |                                | UKM                        | 10 FRONTS                        | 5 T+24H [auto]         |                      |                        |                              |  |  |  |  |  |
|                              |                                | USA                        | Area Fore                        | casts Alaska [a        | uto]                 |                        |                              |  |  |  |  |  |
|                              |                                | USA                        | SWC 06H                          | <u> 18H [auto]</u>     |                      |                        |                              |  |  |  |  |  |
|                              |                                | USA                        | TFR ZSU                          | [auto]                 | factor 1             |                        |                              |  |  |  |  |  |
|                              |                                |                            | C London                         | EGRR                   | [ <u>auto]</u>       |                        |                              |  |  |  |  |  |
|                              |                                | VAA                        | <u>C</u> Toulous                 | e PEXD05 LEP           | N [auto]             |                        |                              |  |  |  |  |  |
|                              |                                | VAA                        | C Toulous                        | e PFXD07 LFP           | V [auto]             |                        |                              |  |  |  |  |  |
|                              |                                | VAA                        | C Toulous                        | e PFXD08 LFP\          | <u>N [auto]</u>      |                        |                              |  |  |  |  |  |
|                              |                                | Volc                       | anic Ash C                       | Concentration Te       | <u>st Chart</u>      |                        |                              |  |  |  |  |  |
|                              |                                |                            |                                  |                        |                      |                        |                              |  |  |  |  |  |
|                              |                                |                            |                                  |                        |                      |                        |                              |  |  |  |  |  |
|                              |                                |                            |                                  |                        |                      |                        | A Adobe                      |  |  |  |  |  |
|                              |                                |                            |                                  |                        | *Pdf read            | er required ->         | Adobe Get Reader             |  |  |  |  |  |

The Company Documents page contains document(s) that have been chosen to be available for all users. Documents are to be uploaded via the PPS Upload Documents feature. More information regarding Document Upload can be found in the PPS8 User manual.

# 9 Extra WX / Charts / NOTAMs

In this section you can find additional weather & NOTAM information which is not associated with uploaded flights.

|                                 |             |                      |                      |                      |                      |                      | REWBRIEFING          |
|---------------------------------|-------------|----------------------|----------------------|----------------------|----------------------|----------------------|----------------------|
| GRAPHICAL PRODUCTS              | OPMET       | NOTAM A              | AIRPORT INFO         | EXTERNAL LI          | NKS HELP             |                      |                      |
| WIND/T CHARTS                   | l           | Jpper Wind/ 1        | emperature           | Charts for Sta       | ndard Areas C        | reated by AIF        |                      |
| AS Wind Charts                  |             |                      | Sel                  | ect area: Europe     | e 🗸                  |                      |                      |
| DMI Wind Charts                 |             |                      |                      |                      |                      |                      |                      |
| SWX CHARTS                      | -           |                      |                      |                      |                      |                      |                      |
| AS SWX Charts                   | FL          | Valid 231500         | Valid 231800         | Valid 232100         | Valid 240000         | Valid 240300         | Valid 240600         |
| WAFS/DMI SWX Charts             | 50          | eur_50.pdf           | eur_50.pdf           | eur_50.pdf           | eur_50.pdf           | eur_50.pdf           | eur_50.pdf           |
| National SWX Charts             | 80          | eur_80.pdf           | eur_80.pdf           | eur_80.pdf           | eur_80.pdf           | eur_80.pdf           | eur_80.pdf           |
| CUSTOM CHARTS                   | 100         | 🗆 <u>eur 100.pdf</u> | 🗆 <u>eur 100.pdf</u> | eur 100.pdf          | eur 100.pdf          | 🗆 <u>eur 100.pdf</u> | 🗆 <u>eur 100.pdf</u> |
| Route Specific Charts           | 140         | 🗆 <u>eur 140.pdf</u> | 🗆 <u>eur 140.pdf</u> | 🗌 eur 140.pdf        | 🗆 <u>eur 140.pdf</u> | 🗆 <u>eur 140.pdf</u> | 🗆 <u>eur 140.pdf</u> |
| SATELLITE IMAGES                | 180         | eur_180.pdf          | eur_180.pdf          | eur_180.pdf          | eur_180.pdf          | eur_180.pdf          | □ <u>eur_180.pdf</u> |
| MET NORWAY / EUMETSAT           | 210         | eur_210.pdf          | eur_210.pdf          | eur_210.pdf          | eur_210.pdf          | eur_210.pdf          | eur_210.pdf          |
| FRONTS                          | 240         | eur 240.pdf          | eur 240.pdf          | eur 240.pdf          | eur 240.pdf          | eur 240.pdf          | eur 240.pdf          |
| UKMO Fronts - Europe            | 270         |                      | eur_ 270 pdf         | eur 270 pdf          | eur 270 pdf          |                      | eur 270 pdf          |
| VOLCANIC ASH                    | 300         |                      |                      |                      |                      |                      |                      |
| AS VA Advisory Charts           | 220         |                      |                      |                      |                      |                      |                      |
|                                 | 320         | eur_320.pdf          | eur_320.pdf          | <u>eur_320.pdf</u>   | eur_320.pdf          | eur_320.pdf          | <u>eur_320.pdf</u>   |
|                                 | 340         | <u>eur 340.pdf</u>   | <u>eur 340.pdf</u>   | <u>eur 340.pdf</u>   | <u>eur 340.pdf</u>   | <u> </u>             | □ <u>eur 340.pdf</u> |
|                                 | 360         | eur 360.pdf          | eur 360.pdf          | □ <u>eur 360.pdf</u> | <u>eur 360.pdf</u>   | eur 360.pdf          | eur 360.pdf          |
|                                 | 390         | eur_390.pdf          | eur_390.pdf          | eur_390.pdf          | eur_390.pdf          | eur_390.pdf          | eur_390.pdf          |
|                                 | 410         | 🗆 <u>eur 410.pdf</u> | 🗌 <u>eur 410.pdf</u> | 🗌 <u>eur 410.pdf</u> | 🗌 <u>eur 410.pdf</u> | 🗆 <u>eur 410.pdf</u> | 🗆 <u>eur 410.pdf</u> |
|                                 | 450         | 🗆 <u>eur 450.pdf</u> | 🗆 <u>eur 450.pdf</u> | eur 450.pdf          | 🗌 <u>eur 450.pdf</u> | 🗆 <u>eur 450.pdf</u> | 🗆 <u>eur 450.pdf</u> |
|                                 | 480         | eur 480.pdf          | 🗆 <u>eur 480.pdf</u> | eur 480.pdf          | 🗆 <u>eur 480.pdf</u> | □ <u>eur 480.pdf</u> | □ <u>eur 480.pdf</u> |
|                                 | 530         | eur_530.pdf          | eur_530.pdf          | eur_530.pdf          | eur_530.pdf          | □ <u>eur_530.pdf</u> | □ <u>eur_530.pdf</u> |
|                                 | 4           |                      | G                    | et Selected Charts   | as One Document      |                      | •                    |
| Copyright © AirSupport A/S. All | Rights Rese | erved.               |                      |                      |                      |                      |                      |

# 9.1 Graphical Products

This section contains various weather charts and images.

## 9.1.1 WIND/T CHARTS

Here it is possible to download and print static Upper Wind/Temperature (FL) Charts for predefined areas, flight levels and times.

#### WIND/T CHARTS

| Name            | Description                                                       |
|-----------------|-------------------------------------------------------------------|
| AS Wind Charts  | Charts produced by Air Support software.                          |
| DMI Wind Charts | Charts produced by Danish Meteorological Institute ( <b>DMI</b> ) |

## 9.1.2 SWX CHARTS

Here it is possible to download and print Significant Weather Charts for predefined areas, flight levels range and times.

## SWX CHARTS

| Name                | Description                                                                                                    |
|---------------------|----------------------------------------------------------------------------------------------------|
| AS SWX Charts       | Significant Weather Charts produced by Air Support.                                                                                     |
| WAFS/DMI SWX Charts | Significant Weather Charts produced by<br>World Area Forecast System ( <b>WAFS</b> ) and Danish Meteorological Institute ( <b>DMI</b> ) |
| National SWX Charts | Significant Weather Charts produced by National Meteorological Services of several countries                                            |

| SCREWBRIEFING<br>User logged in: ASOPAE |              |                  |  |  |  |  |  |  |  |
|-----------------------------------------|--------------|------------------|--|--|--|--|--|--|--|
| LINKS HELP                              |              |                  |  |  |  |  |  |  |  |
| dard Areas Created by AIR SUPPORT       |              |                  |  |  |  |  |  |  |  |
| Valid 281800                            | Valid 290000 | Valid 290600     |  |  |  |  |  |  |  |
| eur.pdf                                 | eur.pdf      | eur.pdf          |  |  |  |  |  |  |  |
| □ nat.pdf                               | nat.pdf      | □ <u>nat.pdf</u> |  |  |  |  |  |  |  |

To help with the understanding the AS SWX Charts there is a link to guide on how to read the charts.

# 9.1.3 CUSTOM CHARTS

## **Route Specific Charts**

Here you can create Route Specific Wind/SWX Charts and Cross Section graph along Great Circle Track.

1. Enter Departure and Destination Airport ICAO and select wished flight level(s).

| rture and destination airport | ts and select one or more flight                                     |
|-------------------------------|----------------------------------------------------------------------|
| DESTINATION                   | FLIGHT LEVEL                                                         |
| LIME                          | □ 050 □ 100 □ 140<br>□ 180 □ 240 □ 300<br>□ 340 □ 390 ☑ 450<br>□ 530 |
|                               | Next                                                                 |
|                               | rture and destination airport<br>DESTINATION<br>LIME                 |

2. Enter Departure and Destination Airport ICAO and select wished flight level(s).

| Step 2.<br>Enter time of departure<br>Enter en-route time to get a time-inte<br>Then click the Next button | erpolated wind chart                                                        |                            |
|----------------------------------------------------------------------------------------------------|-----------------------------------------------------------------------------|----------------------------|
| Departure:<br>BILLUND<br>latitude 55.74<br>longitude 9.2                                                   | Destination:<br>BERGAMO/ORIO AL<br>SERIO<br>latitude 45.67<br>longitude 9.7 | Flight level(s):<br>450    |
| TIME OF DEPARTURE                                                                                          | уууу<br>2023                                                                | MM dd HH mm<br>03 28 19 00 |
| EN-ROUTE TIME (OPTIONAL)                                                                                   |                                                                             | 22                         |
|                                                                                                    |                                                                             | Next                       |

3. Press the Next button, and the Route Specific Charts can be downloaded and printed.

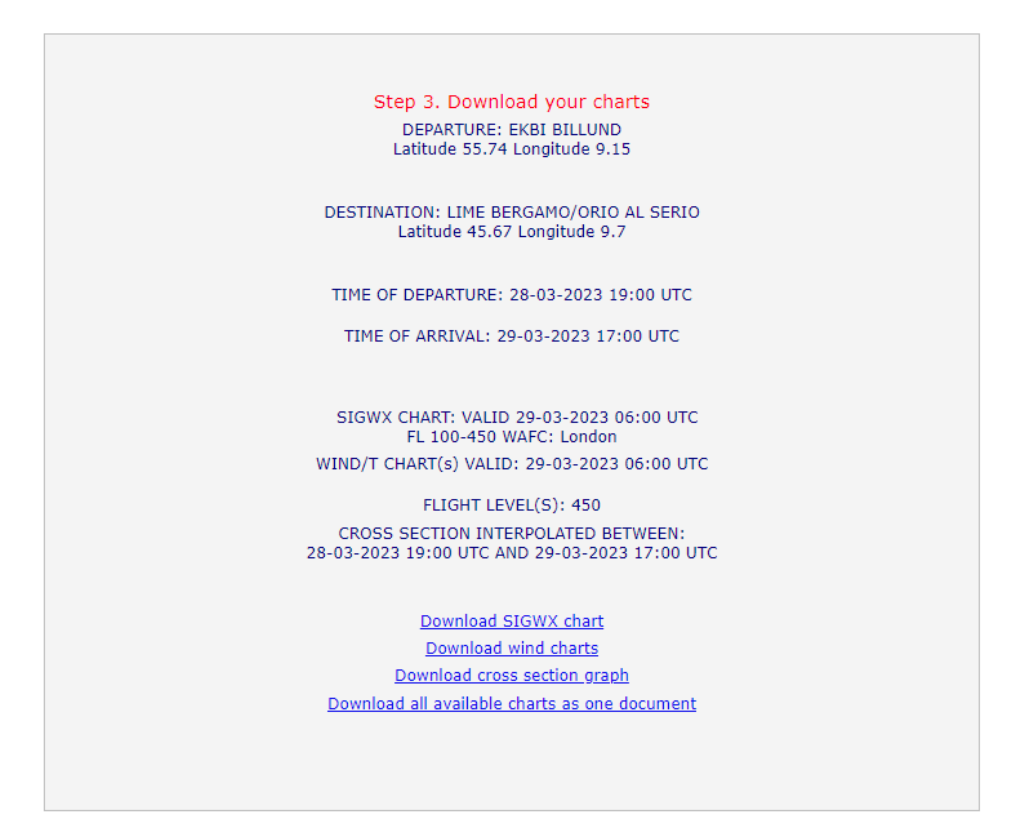

## 9.1.4 SATELLITE IMAGES

| Name                | Description                                                       |
|---------------------|-------------------------------------------------------------------|
| MET NORWAY / EUMSAT | Latest global satellite images for several areas from Met Norway. |

## 9.1.5 FRONTS

Here you can have UKMO (UK Met Office) surface weather analysis and prognosis charts displayed.

## 9.1.6 VOLCANIC ASH

|                       |       |           |              |            |                   | User logged       |        |
|-----------------------|-------|-----------|--------------|------------|-------------------|-------------------|--------|
| GRAPHICAL PRODUCTS    | OPMET | NOTAM     | AIRPORT INFO | EXTERNA    | AL LINKS HEL      | P                 |        |
| WIND/T CHARTS         |       |           | Activ        | e Volcanic | Ash Advisory      | Charts            |        |
| AS Wind Charts        |       |           | ETD.         | FIR(s)     |                   |                   |        |
| DMI Wind Charts       | VAAC  | Area      | (volcano     | (affected  | Volcano           | Issued            | Select |
| SWX CHARTS            |       |           | position)    | cloud)     |                   |                   |        |
| AS SWX Charts         | KNES  | ECUADOR   | SEFG         | SEFG       | SANGAY            | 23 JAN 2024 12:58 |        |
| WAFS/DMI SWX Charts   | KNES  | ECUADOR   | SEFG         | SEFG       | REVENTADOR        | 23 JAN 2024 12:39 |        |
| National SWX Charts   | VNEC  | MEVICO    | MMED         | MMED       |                   | 22 100 2024 12:22 |        |
| CUSTOM CHARTS         | KNED  | MEXICO    |              |            |                   | 25 JAN 2024 12.25 |        |
| Route Specific Charts | ADRM  | INDONESIA | A WIIF       | WIIF       | MARAPI            | 23 JAN 2024 12:20 | U      |
| SATELLITE IMAGES      | SABM  | PERU      | SPIM         | SPIM       | SABANCAYA         | 23 JAN 2024 09:15 |        |
| MET NORWAY / EUMETSAT |       |           | 0-1          | 0-10-1     |                   |                   |        |
| FRONTS                |       |           | Select All   | Get Selec  | led as Pdi Docume | ni Clear          |        |
| UKMO Fronts - Europe  |       |           |              |            |                   |                   |        |
| VOLCANIC ASH          |       |           |              |            |                   |                   |        |
|                       |       |           |              |            |                   |                   |        |

## **AS VA Advisory Charts**

Here you can find Volcanic Ash Advisory charts that are produced by AIR SUPPORT based on information from Volcanic Ash Advisories. The charts are produced if VA advisories contain volcanic ash cloud coordinates.

In the table you can see Issuing centre (VAAC) ICAO code, area and FIR of volcano location, volcano name and issued time.

## 9.2 OPMET

(OPerational METeorological Information)

# 9.2.1 TAF/METAR Search

Search TAF & METAR for specified airports, FIRs or the first two letters of ICAO code. It's possible to combine different formats when searching.

#### **TAF/METAR Search**

| Enter airport ICAO/IATA code(s) or/and first 2 letters of FIR ICAO(s) (separate multiple identifiers with a space):                                                            |
|----------------------------------------------------------------------------------------------------|
| Disable/enable applied company settings:<br>Highlight specified keywords<br>Display METAR/TAF change groups by individual lines<br>Include previous METARs<br>Include SNOWTAMs |
| View Clear Get Search Result as PDF                                                                                                    |

Three briefing pack features activated in the company settings are available when performing a weather search:

- Highlight Specified Keywords
- Display METAR/TAF change groups by individual lines
- Include previous METARs
- Include SNOWTAMs

The entered search parameters are preserved when switching between pages WX Search, NOTAM Search and Airport Info until the user clicks the **Clear** button.

## 9.2.2 SIGMET

Information concerning the occurrence or expected occurrence of specified enroute weather phenomena which may affect the safety of aircraft operations.

| SIGMET Messages                                |                   |                   |         |  |  |  |  |
|------------------------------------------------|-------------------|-------------------|---------|--|--|--|--|
| Select Area P                                  | AC (8) 🗸          |                   |         |  |  |  |  |
|                                                |                   | View A            | rea Map |  |  |  |  |
|                                                |                   | How to read       | SIGMET  |  |  |  |  |
| FIR                                            | Valid From        | Valid To          | Select  |  |  |  |  |
| KZAK SIGMET OSCAR 3 VALID 281135/281535 PHFO-  | 28 MAR 2023 11:35 | 28 MAR 2023 15:35 |         |  |  |  |  |
| KZAK SIGMET YANKEE 1 VALID 281155/281555 PHFO- | 28 MAR 2023 11:55 | 28 MAR 2023 15:55 |         |  |  |  |  |
| RJJJ SIGMET X01 VALID 280950/281550 RJTD-      | 28 MAR 2023 09:50 | 28 MAR 2023 15:50 |         |  |  |  |  |
| RJJJ SIGMET Y01 VALID 281045/281645 RJTD-      | 28 MAR 2023 10:45 | 28 MAR 2023 16:45 |         |  |  |  |  |
| RJJJ SIGMET Y02 VALID 281133/281733 RJTD-      | 28 MAR 2023 11:33 | 28 MAR 2023 17:33 |         |  |  |  |  |
| RPHI SIGMET B05 VALID 281115/281515 RPLL-      | 28 MAR 2023 11:15 | 28 MAR 2023 15:15 |         |  |  |  |  |
| VDPF SIGMET 2 VALID 281232/281632 VDPP-        | 28 MAR 2023 12:32 | 28 MAR 2023 16:32 |         |  |  |  |  |
| VTBB SIGMET 02 VALID 281119/281419 VTBS-       | 28 MAR 2023 11:19 | 28 MAR 2023 14:19 |         |  |  |  |  |

Select All Show Selected Get Selected as Pdf Document Clear

# 9.2.3 AIRMET

Information concerning the occurrence or expected occurrence of specified Enroute weather phenomena which may affect the safety of low-level aircraft operations.

| AIRME                                   | T Messages             |                           |                             |
|-----------------------------------------|------------------------|---------------------------|-----------------------------|
| Select Area                             | EEU (2) 🗸              |                           |                             |
|                                         |                        | <u>View</u><br>How to rea | <u>Area Map</u><br>d AIRMET |
| FIR                                     | Valid From             | Valid To                  | Select                      |
| UGGG AIRMET 4 VALID 281043/281400 UGTB- | 28 MAR 2023 10:43      | 28 MAR 2023 14:00         |                             |
| UGGG AIRMET 5 VALID 281400/281600 UGTB- | 28 MAR 2023 14:00      | 28 MAR 2023 16:00         |                             |
| Select All Show Selected G              | et Selected as Pdf Doc | ument Clear               |                             |

# 9.2.4 GAMET

| Area forecast in abbreviated plain | GAME                                 | ET Messages            |                    |                             |
|------------------------------------|--------------------------------------|------------------------|--------------------|-----------------------------|
| language for low-level flights for | Select Area                          | EEU (2) 🗸              |                    |                             |
| flight information region or sub   |                                      |                        | View<br>How to rea | <u>Area Map</u><br>ad GAMET |
| area thereof.                      |                                      | 1                      |                    |                             |
|                                    | FIR                                  | Valid From             | Valid To           | Select                      |
|                                    | UBBB GAMET VALID 280600/281500 UBTT- | 28 MAR 2023 06:00      | 28 MAR 2023 15:00  |                             |
|                                    | UBBB GAMET VALID 280600/281500 UBTT- | 28 MAR 2023 06:00      | 28 MAR 2023 15:00  |                             |
|                                    | Select All Show Selected             | Get Selected as Pdf Do | cument Clear       |                             |

You can see the ARINC area map by clicking the link in the right upper corner **View Area Map**.

| Area | Description              |
|------|--------------------------|
| EUR  | Europe                   |
| AFR  | Africa                   |
| CAN  | Canada                   |
| EEU  | Eastern Europe           |
| LAM  | Latin America            |
| MES  | Middle East              |
| PAC  | Pacific                  |
| SAM  | South America            |
| SPA  | South Pacific            |
| USA  | United States of America |

#### **INFORMATION GROUPS**

## 9.2.5 VOLCANIC ASH

Extended advisory information on volcanic ash issued in abbreviated plain language by VAAC (Volcanic Ash Advisory Centre). In the table user can see Issuing centre ICAO code, area and FIR of volcano location, volcano name and issued time.

All OPMET messages can be displayed under the table and as PDF document.

| METAR Search  |      |                     | ETD       | FIR(s)    |              |                   |        |
|---------------|------|---------------------|-----------|-----------|--------------|-------------------|--------|
| MET           | VAAC | Area                | (volcano  | (affected | Volcano      | Issued            | Select |
|               |      |                     | position) | cloud)    |              |                   |        |
| CANIC ASH     | ADRM | INDONESIA           | WAAF      | WAAF      | SEMERU       | 01 SEP 2023 05:50 |        |
| CE WEATHER    | KNES | ECUADOR             | SEFG      | SEFG      | REVENTADOR   | 01 SEP 2023 04:18 |        |
| PICAL CYCLONE | PAWU | KAMCHATKA PENINSULA | UHMM      | PAZA      | SHEVELUCH    | 01 SEP 2023 03:24 |        |
|               | ADRM | INDONESIA           | WAAF      |           | KARANGETANG  | 01 SEP 2023 02:30 |        |
|               | KNES | MEXICO              | MMFR      |           | POPOCATEPETL | 31 AUG 2023 22:15 |        |
|               | RJTD | PHILIPPINES         | RPHI      |           | MAYON        | 31 AUG 2023 21:53 |        |
|               | KNES | ECUADOR             | SEFG      |           | SANGAY       | 31 AUG 2023 21:44 |        |
|               | KNES | COLOMBIA            | SKED      |           | RUIZ         | 31 AUG 2023 21:39 |        |
|               | ADRM | INDONESIA           | WAAF      |           | IBU          | 31 AUG 2023 14:43 |        |

## 9.2.6 SPACE WEATHER

The space weather sections holds information regarding active space weather advisories. All active advisories will be listed in the displayed table. The raw messages can be viewed by either clicking **Advisory Message** on the related line or clicking **Show selected** after individual selections have been made.

| AF/METAR Search |                                                                                                    |                                                                                                    | Sp                                                                                                  | ace Weat                                       | her Advisories        |                   | He    |
|-----------------|----------------------------------------------------------------------------------------------------|----------------------------------------------------------------------------------------------------|----------------------------------------------------------------------------------------------------|------------------------------------------------|-----------------------|-------------------|-------|
| IRMET           | Space Weather                                                                                                    | r Center                                                                                              | Number                                                                                              | Effect                                         | Advisorv              | Issued            | Selec |
| AMET            | PECASUS                                                                                                    |                                                                                                    | 2023/274                                                                                            | GNSS SEV                                       | Advisory Message      | 16 OCT 2023 06:53 |       |
| OLCANIC ASH     |                                                                                                    |                                                                                                    |                                                                                                    |                                                |                       |                   |       |
| PACE WEATHER    |                                                                                                    | Select All                                                                                            | Show Sel                                                                                            | lected Ge                                      | selected as Pdf Docun | nent Clear        |       |
|                 | FNXX01 EFKL 160<br>SWX ADVISORY<br>DTG:<br>SWXC:<br>ADVISORY NR:                                                                                                    | 202310<br>202310<br>PECASU<br>2023/2                                                                  | 16/0653Z<br>IS<br>174                                                                               |                                                |                       |                   |       |
|                 | FNXX01 EFKL 160<br>SWX ADVISORY<br>DTG:<br>SWXC:<br>ADVISORY NR:<br>NR RPLC:<br>SWX EFFECT:<br>OBS SWX:<br>FCST SWX +6 HR:<br>FCST SWX +12 HR<br>FCST SWX +18 HR<br>FCST SWX +14 HR<br>FCST SWX +24 HR<br>RMK: | 202310<br>PECASU<br>2023/2<br>2023/2<br>GNSS 5<br>16/064<br>16/130<br>1: 16/190<br>1: 17/070<br>SPACE | 116/0653Z<br>IS<br>IS<br>IZ<br>IZ<br>IZ<br>IZ<br>IZ<br>IZ<br>IZ<br>IZ<br>IZ<br>IZ<br>IZ<br>IZ<br>IZ | EXP<br>EXP<br>EXP<br>EXP<br>EXP<br>VENT (IONOS | PHERIC                |                   |       |

#### CREWBRIEFING

# 9.2.7 TROPICAL CYCLONE

The tropical cyclone sections holds information regarding active tropical cyclone advisories. All active advisories will be listed in the displayed table. The raw messages can be viewed by either clicking **Advisory Message** on the related line or clicking **Show selected** after individual selections have been made.

|                  |                |            | Tropical Cycl     | one Advisories          |                   |       |
|------------------|----------------|------------|-------------------|-------------------------|-------------------|-------|
| TAF/METAR Search |                |            |                   |                         |                   |       |
| SIGMET           |                |            |                   |                         |                   | Help  |
| IRMET            | Issuing Center | Number     | Tropical Cyclone  | Advisory                | Issued            | Selec |
| AMET             | KNHC           | 2023/021   | SEAN              | Advisory Message        | 16 OCT 2023 03:00 |       |
| OLCANIC ASH      |                |            |                   | <u></u>                 | 10 000 1010 00000 |       |
| PACE WEATHER     |                | Select All | Show Selected Get | Selected as Pdf Docum   | nent Clear        |       |
| ROPICAL CYCLONE  |                | Sciece Ail | Show Selected Get | Sciected as I al Docali | ilene cieur       |       |
|                  |                |            |                   |                         |                   |       |

## **9.3 NOTAM**

## 9.3.1 Notam Search

Search for specific Airport NOTAMs for using one of the following methods:

- Airport ICAO- or IATA code. Multiple entries can be made with a space in between the codes.
- FIR in ICAO format. Multiple entries can be made with a space in between the codes.

**NOTAM Search** 

- First two letters of FIR in ICAO format. Only single entried can be made using this method.

| Enter airport ICAO/IATA code(s) or<br>OR first 2 letters of | /and FIR ICAO code(s) (separate multiple identifiers with a space)<br>a FIR ICAO (only Airport NOTAMs are displayed) : |
|-------------------------------------------------------------|----------------------------------------------------------------------------------------------------|
|                                                             | Disable/enable applied company settings                                                                                |
|                                                             | Highlight specified keywords 🗹                                                                                         |
|                                                             | NOTAM filter (mouse over to see the details 🗹                                                                          |
|                                                             |                                                                                                    |

Two briefing pack features activated in the company settings are available when performing a NOTAM search:

- Highlight Specified Keywords
- NOTAM filter

The entered search parameters are preserved when moving between pages WX Search, NOTAM Search and Airport Info until user pushes the **Clear** button.

## 9.3.2 Tracks

#### SPECIFIC TRACKS

| Track                  | Description                                                      |
|------------------------|------------------------------------------------------------------|
| NAT Tracks EUR – USA   | Print the official North Atlantic tracks open from Europe to USA |
| NAT Tracks USA - EUR   | Print the official North Atlantic tracks open from USA to Europe |
| PACOTS                 | Print the Pacific Organized Track System                         |
| Boston Advisory NATOTS | Link to FAA ATCSCC Advisory database.                            |

# 9.4 AIRPORT INFO

# **Airport Info Search**

| Enter airport ICAO(s) (separate multiple identifiers with a space)<br>or first 2 letters of FIR ICAO : |  |
|----------------------------------------------------------------------------------------------------|--|
|                                                                                                    |  |
| Search Clear                                                                                           |  |

Search airport information from A-CU-KWIK for specified airports using one of the following methods:

- Airport ICAO- or IATA code. Multiple entries can be made with a space in between the codes.
- First two letters of FIR in ICAO format. Only single entried can be made using this method. This will display a list of available airports located in that specific FIR.

The entered search parameters are preserved when switching between pages WX Search, NOTAM Search and Airport Info until the user pushes the **Clear** button.

## 9.5 External Links

On this page you can find various links to helpful webpages.

# 9.6 Help

Links to PDF documents that can help you understand different abbreviations, symbols, codes etc.

# 10 Detailed Description of Individual Features

# 10.1 CTOT

|                       | <u>STD</u> △ | <u>Dep</u> | <u>Upload Time</u> |
|-----------------------|--------------|------------|--------------------|
| G-LFRS CTOT           | 290735       | LFPG       | 03-29 04:43        |
| G-LFSE / CTOT         | 290735       | LFPG       | 03-29 04:43        |
| DF-LFP                | 290740       | EDDF       | 03-29 04:52        |
| W-LFPC 🖉 стот         | 290750       | EIDW       | 03-29 05:01        |
| АМ-LEM                | 290755       | EHAM       | 03-29 05:00        |
| G-EDDI 🖉 СТОТ         | 290800       | LFPG       | 03-29 05:10        |
| <u>'G-LEBE</u> 🖉 стот | 290800       | LFPG       | 03-29 06:00        |
| Z-LFPG 🖉 CTOT         | 290815       | LFBZ       | 03-29 05:37        |
| <u>Q-LFQ</u>          | 290820       | LFQQ       | 03-29 05:37        |
| ЗР-LFPC / СТОТ        | 290820       | LFBP       | 03-29 05:36        |

If a slot is assigned to the flight, the CTOT-information will be displayed on the CrewBriefing flight list and in the briefing package. Below is an example of

To read the CTOT **the affected flight** needs to be entered. In the flight information window, click on the **Short** ATC link. This will display the entire AMEXSY message history including the CTOT. See example on the next page.

| Select Flight Inform        | ation                                               | × | Next -> |
|-----------------------------|-----------------------------------------------------|---|---------|
| Include / Exclude All Items |                                                     |   |         |
| Flight Messages:            |                                                     |   |         |
| Z Log:                      | Refresh <u>Recalculate</u>                          |   |         |
| <u>WX</u> :                 | ◉ Show / ○ Hide Adequate Apts WX 🛛 🗹 ½ size 🖽 🗠     |   |         |
| NOTAMs:                     | Show / ○ Hide FIR NOTAMs 2½ size Help               |   |         |
| ATC Flight Plan:            | Short / C Full ICAO / Both                          |   |         |
| ☑ Wind/T & SWX cha          | arts for SAS658-EDDS-EKCH (STD 290805)              |   |         |
| [+] 💟 Wind/T chart(         | s): -FL370 Valid:290805                             |   |         |
| SWX chart(s):               | -Route specific FL 100-450 Valid:290600 WAFC:London |   |         |
| Cross section:              | -290805 - 290922                                    |   |         |
|                             |                                                     |   |         |

The CTOT will also be displayed on the front page of the complete briefing package downloaded from CrewBriefing.

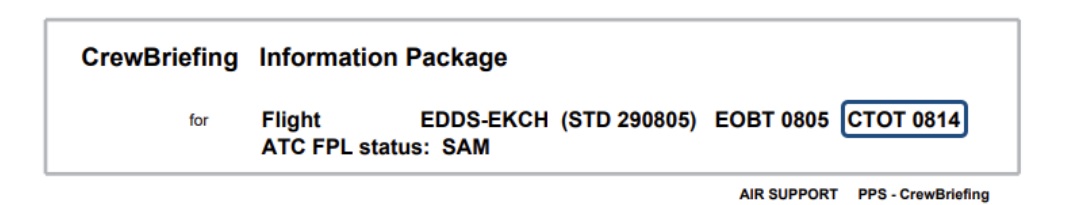

**NOTE!** CTOT information will only be displayed for flights with a STD that occurs within 2 hours of the present UTC time.

In the figure below, the CTOT can be seen in the short ATC flight plan opened from the flight information window.

| ight Fie | ior night |
|----------|-----------|
|          |           |
|          |           |
|          |           |
|          |           |
|          |           |
|          |           |
|          |           |
|          |           |
|          |           |
|          |           |
|          |           |
|          |           |
|          |           |
|          |           |
|          |           |
|          |           |
|          |           |
|          |           |
|          |           |
|          |           |
|          |           |
|          |           |
|          |           |
|          |           |
|          |           |
|          |           |
|          |           |
|          |           |
|          |           |
|          |           |
|          |           |
| נ        |           |
|          |           |

# Short ICAO ATC Flight Plan for flight

LFPG-EDDL (STD 290905)

# 10.2 Refresh / Recalculate

## 10.2.1 Refresh

This feature will take the uploaded flight log and refresh it with the latest predicted winds available on the CrewBriefing server. This requires activation from the company. Contact Air Support for more information.

| AIR SUPPORT                                                                                                    |
|----------------------------------------------------------------------------------------------------|
| Recalc: ASOOYMAN-ARN-BLL (STD 04051500)                                                                                   |
| Based on PPS Group data created : 08/10/2021 08.08.52                                                                     |
| Exit - no change                                                                                                    |
| DI FACE NOTE: Any changes will NOT replace filed ATC Flight plan, so no undated EDL researces will be cond automatically. |
| Progress reported by server:                                                                                              |
| Event log:                                                                                                    |

During the recalculation, you can see a green progress bar going from left to right several times indicating the calculation progress. When the calculation is complete you get the option to return to the recalculated flight. In the lower right corner is a dropdown box where you can see the various stages of the recalculation.

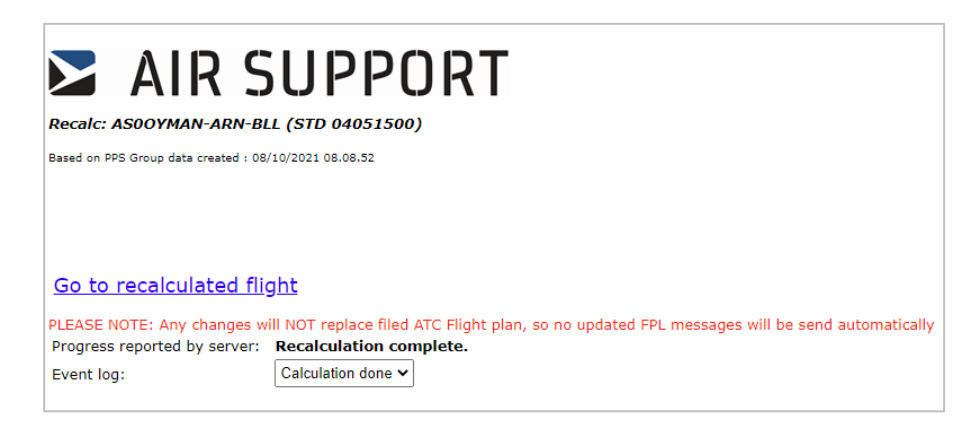

Back in the Main View you now have an extra flight with the same details. A **-R** has been added to the routing to indicate that the flight has been refreshed. In the upload time you can easily see exactly when the refresh was made.

| List Flights <u>Next 6 Hrs</u> <u>Next 12 Hrs</u> <u>Next 24 Hrs</u> <u>Recent</u> | Any Period   | (List      | Search for Any Category Search / Update List |
|------------------------------------------------------------------------------------|--------------|------------|----------------------------------------------|
| r⇒ <u>Group Flights</u>                                                            |              |            |                                              |
| Msgs <u>FLIGHT</u>                                                                 | <u>STD</u> ∠ | <u>Dep</u> | <u>Upload Time (UTC)</u>                     |
| OYMAN-EKBI-LGSA                                                                    | 231400       | EKBI       | 06-23 12:26                                  |
| OYMAN-EKCH-EDDF                                                                    | 231400       | EKCH       | 06-23 12:33                                  |
| OYMAN-EKBI-LGSA-R                                                                  | 231400       | EKBI       | 06-23 13:04                                  |
| Flights List Page 1                                                                |              |            |                                              |
| └→ <u>Group Flights</u>                                                            |              |            |                                              |

**NOTE!** It is NOT possible to refresh an already refreshed/recalculated route. But you can always perform a new refresh on the original route.

## Important

Refresh will be based on the date stored on AIR SUPPORT server and not on the actual uploaded data in case you upload with locally changed data.

The following limitations Apply to the refresh function:

- Not possible to refresh an EROPS/ETOPS flight plan.
- Not possible to refresh a flight plan with different mass and balance profile than the default in the aircraft.
- Not possible to refresh Y and Z flight plans.
- Not possible to refresh a flight with variable MACH numbers.
- Not possible to refresh RCF flight plans.
- Not possible to refresh ERA flight plans.
- Next leg info will be removed from the OFP when making a refresh.

# 10.2.2 Recalculate

This feature will take the uploaded flight and give you options to change key data for the flight and create a new log. When first entering the flight, the uploaded details are displayed. You can change one or more items as you wish. This will in turn take the uploaded log and recalculate it with the entered values and latest forecasted winds available.

| Recalc: 0070YMAN-EKBI-LGSA (STD 06231400)             |                     |               |                                                                                                    |  |  |  |  |  |
|-------------------------------------------------------|---------------------|---------------|----------------------------------------------------------------------------------------------------|--|--|--|--|--|
| Based on PPS Group data created : 19/08/2019 10.36.47 |                     |               |                                                                                                    |  |  |  |  |  |
| REMEMBER ALWA                                         | YS TO CLICK         | on "min fu    | UEL", "MAX FUEL" OR ENTER A SPECIFIC FUEL AMOUNT IF YOU CHANGE ANY DATA, BEFORE YOU CLICK ON THE "CALCULATE" BUTTON |  |  |  |  |  |
| Aircraft                                              | FA7X / OYM          | AN            |                                                                                                    |  |  |  |  |  |
| Configurations                                        | 15PAX MAX           | 2500LBS 🗸     |                                                                                                    |  |  |  |  |  |
| Pax                                                   | 0                   |               | Min 0 Max 15                                                                                                    |  |  |  |  |  |
| Luggage/Cargo                                         | 0                   |               | ] Min 0 Max 2000                                                                                                    |  |  |  |  |  |
| Cruise                                                | M85                 | ~             |                                                                                                    |  |  |  |  |  |
| Policy                                                | Fixed fuel          |               |                                                                                                    |  |  |  |  |  |
| Fuel                                                  | 9327                |               | Min 0 Max 31940 Min Fuel Max Fuel                                                                                   |  |  |  |  |  |
| Flight Level                                          | 390                 |               | ]                                                                                                    |  |  |  |  |  |
| STD                                                   | 06231400            |               | MMddHHmm                                                                                                    |  |  |  |  |  |
|                                                       | To change/a         | dd alternate  | e select an item from the dropdownlist or enter ICAO code and push the button                                       |  |  |  |  |  |
| Alternate1                                            | LGIR                | Verify        | Valid LGIR   HER   IRAKLION/NIKOS KAZANTZAKIS   51.702   8900 V                                                     |  |  |  |  |  |
| Alternate2                                            |                     | Verify        | ICAO   IATA   NAME   DISTANCE   RUNWAY                                                                              |  |  |  |  |  |
| Crew                                                  | CPT PL              | ~             | Replace selected crew sember with: Select Crew     Replace                                                          |  |  |  |  |  |
| Aircraft Mass Unit                                    | :: Lbs<br>Calculate | ]             |                                                                                                    |  |  |  |  |  |
| PLEASE NOTE: An                                       | y changes wi        | ill NOT repla | ace filed ATC Flight plan, so no updated FPL messages will be send automatically                                    |  |  |  |  |  |

| Parameter.     | Description                             | Remark                                                                                                    |
|----------------|-----------------------------------------|----------------------------------------------------------------------------------------------------|
| Aircraft       | Aircraft ICAO identifier & tail number. | Cannot be changed.                                                                                                    |
| Configurations | The aircraft configuration.             | Up to 6 different configs can be chosen if installed in the aircraft.                                                                                                    |
| Pax            | Number of passengers.                   | Limitation shown as Min / Max.                                                                                                    |
| Luggage/cargo  | Weight of luggage/Cargo.                | Limitation shown as Min / Max.                                                                                                    |
| Cruise         | Cruise profile.                         | Up to 6 different profiles can be chosen if installed in the aircraft.                                                                                                    |
| Policy         | Selected fuel policy.                   | Cannot be changed.                                                                                                    |
| Fuel           | Fuel uploaded.                          | <ul> <li>Limitation shown as Min / Max.</li> <li>It's possible to choose between two different fuel policies. Min Fuel or Max Fuel.</li> <li>It's possible to enter a fixed fuel figure</li> </ul> |
| Flight Level   | The planned flight level.               | It's not recommendable to change the flight level unless you are 100% sure that all airway restrictions are being followed.                                                                        |

#### **RECALCULATION OPTIONS**

| Parameter. | Description                        | Remark                                                                                                    |
|------------|------------------------------------|----------------------------------------------------------------------------------------------------|
| STD        | Scheduled time of departure.       | Format MMddHHmm.                                                                                                    |
| Alternate1 | 1 <sup>st</sup> Alternate Airport. | It's possible to manually enter the ICAO or IATA code of an airport. By clicking on the button to the right of the text box, a list of the 20 closest airports which comply with minimum RWY length set in PPS will be displayed. |
| Alternate2 | 2 <sup>nd</sup> Alternate Airport. | It's possible to manually enter the ICAO or IATA code of an airport. By clicking on the button to the right of the text box, a list of the 20 closest airports which comply with minimum RWY length set in PPS will be displayed. |
| Crew       | Change crew memebers.              | When new crewmember has been chosen, click on the <b>Replace</b> key.                                                                                                    |

## **RECALCULATION OPTIONS**

When all necessary changes have been made, click on **Calculate** button. The following screen will appear, indicating that the calculation is in progress.

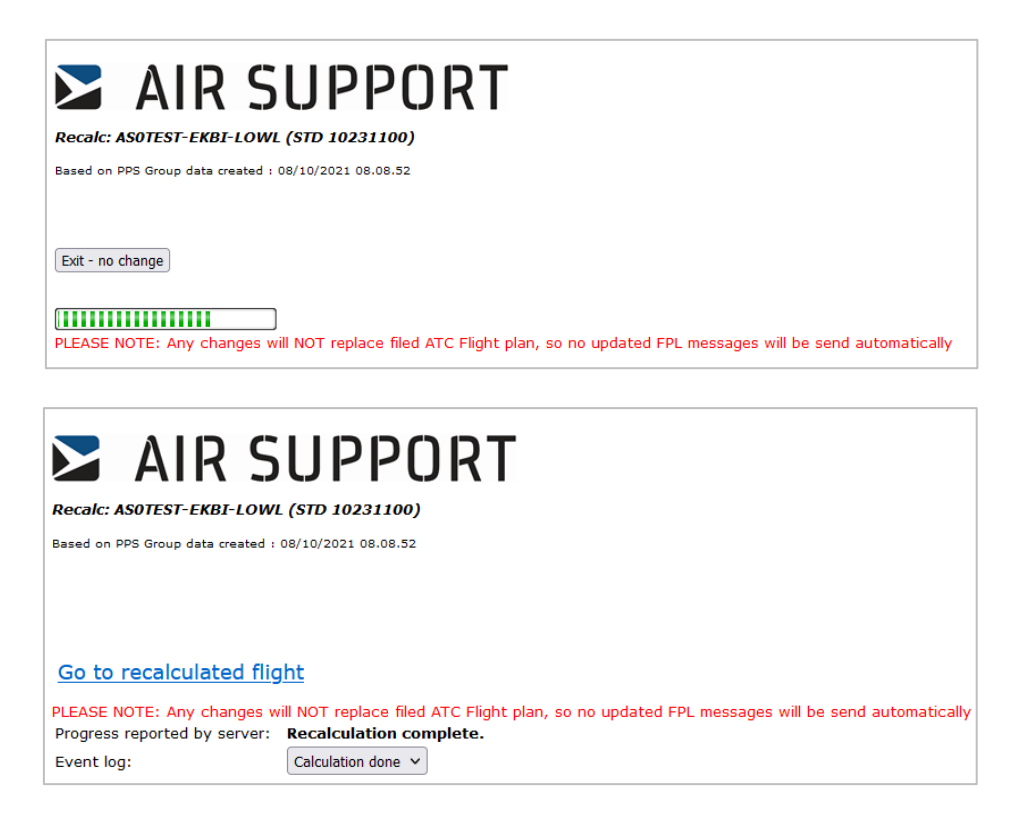

When calculation is complete, you will get the option to go directly to the recalculated flight. In the lower right corner, a dropdown box appears where you can see the various stages of the recalculation.

Back in the Main View you now have an extra flight with the same details as the previous. A **-R** has been added to the routing to indicate that the flight has been recalculated. In the upload time you can easily see exactly when the refresh was made.

| List Flights Next 6 Hrs Next 12 Hrs Next 24 Hrs Recent Any Period Search for Any Category Search / Update List (List generated 2020-06-23 13:05:24 UTC) Group Flights |              |            |                          |  |  |  |  |
|----------------------------------------------------------------------------------------------------|--------------|------------|--------------------------|--|--|--|--|
| Msgs <u>FLIGHT</u>                                                                                                    | <u>STD</u> △ | <u>Dep</u> | <u>Upload Time (UTC)</u> |  |  |  |  |
| OYMAN-EKBI-LGSA                                                                                                    | 231400       | EKBI       | 06-23 12:26              |  |  |  |  |
| OYMAN-EKCH-EDDF                                                                                                    | 231400       | EKCH       | 06-23 12:33              |  |  |  |  |
| OYMAN-EKBI-LGSA-R                                                                                                    | 231400       | EKBI       | 06-23 13:04              |  |  |  |  |
| Flights List Page 1                                                                                                    |              |            |                          |  |  |  |  |
| → <u>Group Flights</u>                                                                                                    |              |            |                          |  |  |  |  |

**NOTE!** It is NOT possible to recalculate an already refreshed/recalculated route. But you can always perform a new recalculation on the original route.

## Important

Recalculation will be based on the date stored on AIR SUPPORT server and not on the actual uploaded data in case you upload with locally changed data.

The following limitations Apply to the recalculate function:

- Not possible to recalculate EROPS/ETOPS flight plan.
- Not possible to recalculate a flight plan with different mass and balance profile than the aircraft default.
- Not possible to recalculate Y and Z flight plans.
- Not possible to recalculate a flight with variable MACH numbers.
- Not possible to recalculate RCF flight plans.
- Not possible to recalculate ERA flight plans.
- Next leg info will be removed from the OFP when making a refresh.
- If aircraft configured with standard luggage, then a decrease/increase of passengers will NOT take standard luggage into consideration. You must update the Luggage/Cargo field manually.
- If flight uploaded with male/female/children/infant, the program will add/subtract with standard adults.

# 10.3 Runway Analysis (APG)

Runway Analysis: 🗹 OYMAN-EKBI-LGSA

Not calculated. Calculate (click link) to include.

If you subscribe to APG (Aircraft Performance Group) you will be able to include a runway analysis for departure (takeoff and landing), destination, alternate 1 + 2 and T/O alternate. On the Flight Info Menu, press the link at the Runway Analysis item to enter the calculation page.

# Runway Analysis

|                             |                             |             |                            |            |     |                   |                | in cooperation with AP   |
|-----------------------------|-----------------------------|-------------|----------------------------|------------|-----|-------------------|----------------|--------------------------|
| Flight data                 |                             |             |                            |            |     |                   |                |                          |
| Flight                      |                             |             | Aircraft R                 | egistratio | n   |                   | Scheduled Time | of Departure             |
| OYMAN                       |                             |             | OYMAN                      | I          |     |                   | 202006231400   | 1                        |
|                             |                             |             |                            |            |     |                   |                |                          |
|                             |                             |             |                            |            |     |                   |                |                          |
| Configurations              |                             |             |                            |            |     |                   |                |                          |
| Departure D<br>EKBI / BLL M | Destination<br>.GSA / CHQ 🗹 | Alternate 1 | Landing on I<br>EKBI / BLL | Dep. Airpo | rt  |                   |                |                          |
| Runwaya                     |                             |             |                            |            |     | Runway conditions |                |                          |
| 09                          | 🗆 09-A                      | 09-1        | в                          |            |     | ANTI ICE ON       |                |                          |
| 09-C                        | 09DP                        | 090         | P-A                        |            |     | COMPACT SNOW      |                |                          |
| □ 09DP-B                    | □ 09DP-C                    | 090         | P-F                        |            |     | DRY SNOW - EXTREM | E              |                          |
| 09-F                        | 27                          | □ 27F       | ULL                        |            |     | DRY SNOW - LIGHT  |                |                          |
| 27-W                        | 27-Y                        |             |                            |            |     | DRY SNOW - MEDIUM |                |                          |
|                             |                             |             |                            |            |     | L ICE RWY         |                |                          |
| Configurations              |                             |             |                            |            |     | STD WATER/SLUSH - | EXTREME        |                          |
| PW307A                      |                             |             |                            |            | ~   | STD WATER/SLUSH - | LIGHT          |                          |
| Flaps                       |                             |             |                            |            |     | STD WATER/SLUSH - | MEDIUM         |                          |
| SF2                         |                             |             |                            |            | ~   | WET RWY           |                |                          |
| Actual weight Min: 3        | 36325 Max: 69000            |             |                            |            |     | WET SNOW - EXTREM | 1E             |                          |
| 45452                       |                             |             |                            |            | lb  | WET SNOW - LIGHT  |                |                          |
|                             |                             |             |                            |            |     | WET SNOW - MEDIUM | I              |                          |
| Temperature                 |                             |             |                            |            | _   | ROLLING TAKEOFF   |                |                          |
| 21                          |                             |             | °C                         | Full range |     | STATIC TAKEOFF    |                |                          |
| Altimeter                   |                             |             |                            |            |     |                   |                |                          |
| 1026                        |                             |             |                            | h          | Pa  |                   |                |                          |
| Runway wind                 |                             |             |                            |            |     |                   |                |                          |
| 29007                       |                             |             |                            | Deg/K      | not |                   |                |                          |
|                             |                             |             |                            |            |     |                   |                |                          |
|                             |                             |             |                            |            |     |                   |                |                          |
|                             |                             |             |                            |            |     |                   |                | Analyze selected runways |

It's possible to load and run RWA for up to five airfields corresponding to the uploaded flight details:

- Departure (Takeoff and Landing)
- Destination
- Alternate 1
- Alternate 2
- Takeoff Alternate

## **General information**

- APG runway analysis includes all the available runways for the airfield.
- The runways, aircraft data, aircraft options, flap settings, maximum landing mass and aircraft options are loaded from the APG database.
- Actual Take-off mass and Estimated Landing Mass corresponding to the values in OFP are loaded from the Air Support database.
- Selection of runway intersection calculations are dependent of what platform the aircraft is registered in (Atlas or MobilePerform)
- Possible modifications of the same aircraft will appear in the configuration box if available.
- METAR is normally loaded from APG database; if it is not available in the APG database, then it is loaded from the AIR SUPPORT database. In case of missing METAR, the Standard Atmosphere conditions are loaded.

| Configurations                      |    |            |      |
|-------------------------------------|----|------------|------|
| PW307A                              |    |            | ~    |
| Flaps                               |    |            |      |
| SF2                                 |    |            | ~    |
| Actual weight Min: 36325 Max: 69000 |    |            |      |
| 45452                               |    |            | lb   |
| Temperature                         |    |            |      |
| 21                                  | °C | Full range | e 🗌  |
| Altimeter                           |    |            |      |
| 1026                                |    | 1          | hPa  |
| Runway wind                         |    |            |      |
| 29007                               |    | Deg/k      | Cnot |

# Weather data

- The wind speed unit is always **knot**.
- The temperature unit is always degrees **Celsius**.
- The pressure unit can be hectopascal (hPa) or inches of mercury (inHg). It will automatically be defined by the pressure unit in the loaded METAR. The user can manually change the loaded values. In case of invalid numbers, an error message appears below the airfield information section.

| Temperature |          |            |
|-------------|----------|------------|
| 20  ]       | \$<br>°C | Full range |
| Altimeter   |          |            |
| 1027        |          | hPa        |
| Runway wind |          |            |
| 09005       |          | Deg/Knot   |

## 10.3.1 Running Runway Analysis

It is possible to get five types of runway analyses:

- RA for Takeoff and Landing airfields (Actual Take-off mass and Estimated Landing Mass is used)
- RA for landing on Departure airfield (Maximum Landing Mass is used)
- RA for Alternate 1 (Estimated Landing Mass is used)
- RA for Alternate 2 (Estimated Landing Mass is used)
- RA for Take-off alternate (Maximum Landing Mass is used)

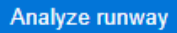

To run RWA, all the necessary values are to be typed/selected. A request to APG web service to run RWA is sent when clicking the button **Analyze runway**.

While the request is pending for an answer from APG this icon is being displayed

| Analysing runway |  |  |  |  |  |   |
|------------------|--|--|--|--|--|---|
|                  |  |  |  |  |  | + |

When the analysis is completed, the result will be displayed below the runway analysis. Each report can be downloaded individually.

| Associated Analysis |                     |        |            |          |
|---------------------|---------------------|--------|------------|----------|
| Airport             | Analysis created    | Status | Download   | Remove   |
| Departure (EKBI)    | 2020-06-23 01:30:36 | •      | E Download | X Remove |
| Destination (LGSA)  | 2020-06-23 01:30:40 | •      | E Download | × Remove |
|                     |                     |        |            |          |

To continue to download the entire flight package including the runway analysis, close the APG runway analysis tab and return to the Flight Info Menu where the link calculate runway analysis is located. If the runway analysis is still showing **Not calculated. Calculate (click link) to include.**, press **F5** to refresh/reload the page, and now it will show that it is calculated.

Runway Analyses:

<u>ASOPPS24G-EKBI-ESSA</u> Not calculated.Click on the link to calculate.
 <u>ASOPPS6H7-ESSA-EKBI</u> Not calculated.Click on the link to calculate.